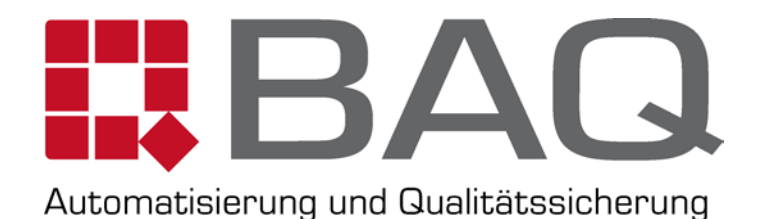

# V-30A

MACRO-VICKERS HÄRTEPRÜFER

V-50A

MAKRO-VICKERS HÄRTEPRÜFER

# BEDIENUNGSANLEITUNG

**BAQ GMBH** 

# GENERELLE SICHERHEITSVORKEHRUNGEN

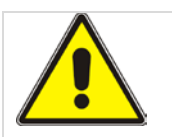

### Materialprüfmaschinen können gefährlich sein.

Werkstoffprüfung beinhaltet inhärente Gefahren von hohen Kräften, schnellen Bewegungen und gespeicherter Energie. Sie müssen sich beim Betrieb dieser Maschine der Gefahren bewusst sein, die von allen Komponenten ausgeht, die in Bewegung und Betrieb potentiell gefährlich sind, vor allem der Eindringkörper.

Lesen Sie sorgfältig alle relevanten Handbücher und beachten Sie alle Warnungen und Hinweise. Der Begriff *Warnung* wird dort eingesetzt, wo eine Gefahr für Verletzungen oder zum Tod führen kann. Der Begriff *Vorsicht* ist eingesetzt worden, wo eine Gefahr zu Schäden am Gerät oder zu Datenverlust führen kann.

Stellen Sie sicher, dass der Versuchsaufbau und die eigentliche Prüfung, die Sie auf Materialien, Baugruppen oder Strukturen anwenden werden keine Gefahr für sich selbst oder andere darstellt. Machen Sie vollen Gebrauch von allen mechanischen und elektronischen Eigenschaften die die Gefahr eingrenzen.

Auf den folgenden Seiten sind verschiedene allgemeine Warnungen detailliert beschrieben, die Sie zu jeder Zeit beachten müssen, während der Verwendung von Material-Prüfmaschinen. Sie finden weitere spezifische Warnungen und Hinweise im Text, sobald eine mögliche Gefahr ausgeht.

Ihre beste Sicherheitsvorkehrung ist die Ausbildung und Training auf der Prüfmaschine, durch den Hersteller/Vertrieb und dass Sie und Ihre Mitarbeiter die Bedienungsanleitung und das Handbuch lesen, um ein gründliches Verständnis der betreffenden Einrichtungen zu erhalten.

### Warnungen

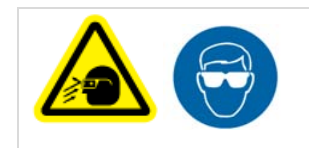

Tragen Sie eine Schutzbrille und verwenden Schutzschilde oder Gitter sobald die Gefahr des Herausfliegens einer Probe besteht.

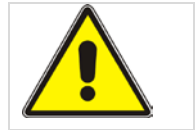

Schützen Sie elektrische Kabel vor Beschädigung und unbeabsichtigtes Trennen.

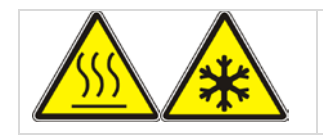

Tragen Sie Schutzkleidung beim Umgang mit Ausrüstung bei extremen Temperaturen.

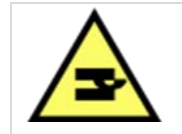

Seien Sie vorsichtig beim Installieren oder Entfernen einer Probe.

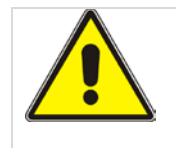

Das Netzteil sollte gut geerdet sein, sonst könnte es die Prüfgenauigkeit beeinflussen und sogar Personal verletzen oder zu Sachschäden führen!

# **Inhaltsverzeichnis**

| GENERELLE SICHERHEITSVORKEHRUNGEN                              | I      |
|----------------------------------------------------------------|--------|
| WARNUNGEN                                                      | II     |
| ALLGEMEINE INFORMATION                                         | 1      |
| Verwendungszweck                                               | 1      |
| Härteprüfung                                                   | 2      |
| Gerätebeschreibung                                             | 3      |
| TECHNISCHE SPEZIFIKATIONEN                                     | 4      |
| INSTALLATION                                                   | 6      |
| INSTALLATION                                                   | 6      |
| Bevor Sie beginnen                                             | 6      |
| Auspacken                                                      |        |
| Werkzeuge                                                      | 7      |
| Bevor Sie beginnen                                             | 7      |
| Ablauf                                                         | 7      |
| AUESTELLEN                                                     | 9      |
| Werkzeuge                                                      | 9      |
| Bevor Sie beginnen                                             | 9      |
| Ablauf.                                                        | 9      |
| Spannungs-Einstellungen                                        | 12     |
| Werkzeuge                                                      | 13     |
| Bevor Sie anfangen                                             | 13     |
| Ablauf                                                         | 13     |
| BEDIENPANEL                                                    | 15     |
| Was ist das Halidtmenü'?                                       | 15     |
| WIE KEHRE ICH ZIM HAUPTMENÜ ZURÜCK?                            | 15     |
| <zfro></zfro>                                                  | 15     |
| <pre><dele></dele></pre> Fehler! Textmarke nicht defin         | NIERT. |
| < <u>STAR</u> >                                                | 17     |
| <Ÿ> UND <●>                                                    | 17     |
| $\langle \leftarrow \rangle$ UND $\langle \rightarrow \rangle$ | 17     |
| 1. Härteumwertung                                              | 18     |
| 2. <0>                                                         | 19     |
| 3. Date/time                                                   | 19     |
| 4. Buzzer                                                      | 20     |
| 5. Standard and limits                                         | 20     |
| 6. Sprache                                                     | 21     |
| 7. Energy-saving                                               | 22     |
| 8. Exit                                                        | 22     |
| Prüfmodus                                                      | 22     |
| Eingeben von D1/D2 (Diagonalenlänge)                           | 23     |

# BAQ

| Prüfkraft Auswahl                           |    |
|---------------------------------------------|----|
| KRAFTEINHEIT                                |    |
| <dwell>(HALTEZEIT)</dwell>                  |    |
| SO FÜHREN SIE EINE PRÜFUNG DURCH            |    |
| SKALAAUSWÄHLEN                              |    |
| Bevor Sie beginnen                          |    |
| Ablauf                                      |    |
| Starten einer Prüfung                       |    |
| Bevor Sie beginnen                          |    |
| V-30A/50A Ablauf                            |    |
| DIAGONALEN VERMESSEN                        |    |
| Messmikroskop                               |    |
| Nulllageneinstellung                        |    |
| Werkzeuge                                   |    |
| Ablauf                                      |    |
| Bevor Sie beginnen                          |    |
| Ablauf                                      |    |
| So liest man einen Mikrometer ab            |    |
| Punkte die beachtet werden müssen           |    |
| RS232 INTERFACE                             |    |
| WARTUNG                                     |    |
| REINIGUNG                                   |    |
| Werkzeuge                                   |    |
| Bevor Sie beginnen                          |    |
| Ablauf                                      |    |
| SICHERUNG AUSTAUSCHEN                       |    |
| Werkzeuge                                   |    |
| Bevor Sie beginnen:                         |    |
| Ablauf                                      |    |
| GLÜHLAMPE AUSWECHSELN                       |    |
| Werkzeuge                                   |    |
| Bevor Sie beginnen:                         |    |
| Ablauf                                      |    |
| Zentrieren des Eindrucks                    | 41 |
| Werkzeuge                                   |    |
| Bevor Sie beginnen:                         |    |
| Ablauf                                      |    |
| PFLEGE DES EINDRINGSTEMPELS                 |    |
| EINBAU EINES EINDRINGSTEMPEL                |    |
| Werkzeuge                                   |    |
| Bevor Sie beginnen:                         |    |
|                                             |    |
| Ablauf                                      |    |
| Ablauf<br>Überprüfung der Systemgenauigkeit |    |

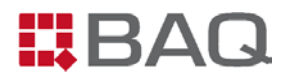

# **ALLGEMEINE INFORMATION**

### Verwendungszweck

Die **V-30A** und **V-50A** sind moderne Vickers Härteprüfmaschinen, die einen ausgefeilten Präzisions-Mechanismus und ein Fotoelektrisches Computer Software System integriert haben. Sie sind die beste Wahl bei einer Härteprüfung nach Vickers oder Knoop. Vickers oder Knoop Härtewerte können durch Eingabe der gemessenen diagonalen eingegeben und berechnet bzw. umgewertet werden.

Das Härteprüfgerät drückt mit einer exakt definierten Prüfkraft den Prüfdiamanten in die Prüflingsoberfläche. Es entsteht ein bleibender Abdruck. Von diesem Abdruck werden die Längen der Diagonalen gemessen und per Touch-Screen in die Härteprüfmaschine eingegeben werden – der Härtewert erscheint sofort digital als Vickers-Skala (HV) oder Knoop-Skala (HK).

Der Unterschied zwischen Vickers und Knoop-Prüfungen liegt der unterschiedlichen Art der Diamant Eindringkörper. Die Vickers-Prüfung misst zwei Diagonalen, während die Knoop-Prüfung nur eine Diagonale misst. Details zur Form und geometrischen Eigenschaft, sowie weitere Beschreibungen und Richtlinien entnehmen Sie bitte aus den Normen.

Für Vickers: ASTM E92 und E384, sowie DIN EN-ISO 6507

Für Knoop: ASTM E 384 und DIN EN-ISO 4545.

Das Studium der relevanten Normen ist Grundvoraussetzung für genaue und normgerechte Härteprüfungen.

# Härteprüfung

Als Vickers-Härte bezeichnet man den Widerstand eines Körpers (Prüfstück) gegen das Eindringen eines anderen, härteren Körpers (Vickers-Diamant). Bild 1-1 zeigt die Aufbringung der Prüfkraft auf ein Prüfstück.

Nach Drücken von <START> beginnt der Prüfablauf. Der Prüfdiamant fährt automatisch nach unten bis er Probenkontakt hat. Die vordefinierte Prüfkraft wird aufgebracht und einige Sekunden gehalten. Danach wird die Prüfkraft automatisch abgehoben, ein bleibender Härteeindruck ist entstanden.

Dieser Eindruck wird optisch vermessen, d.h. beide Diagonalenlängen (Vickers) werden durch den Bediener mit Hilfe des Messmikroskopes und des Objektives vermessen. Im Messmikroskop sind verstellbare Messlinien eingebracht. Die Länge der ermittelten Diagonalen wird per Knopfdruck am Messmikroskop an den Härterechner übertragen. Der Härtewert erscheint sofort digital.

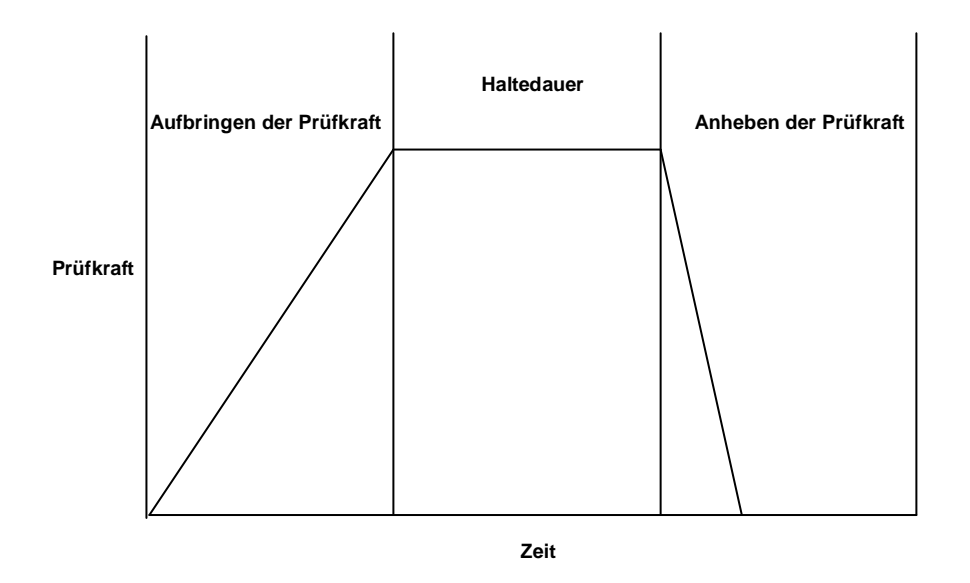

Abbildung 1-1 Diagramm Prüfkraft über Zeit

# Gerätebeschreibung

Abbildung 1-2 zeigt die Hauptkomponenten des Härteprüfers V-30A/V-50A.

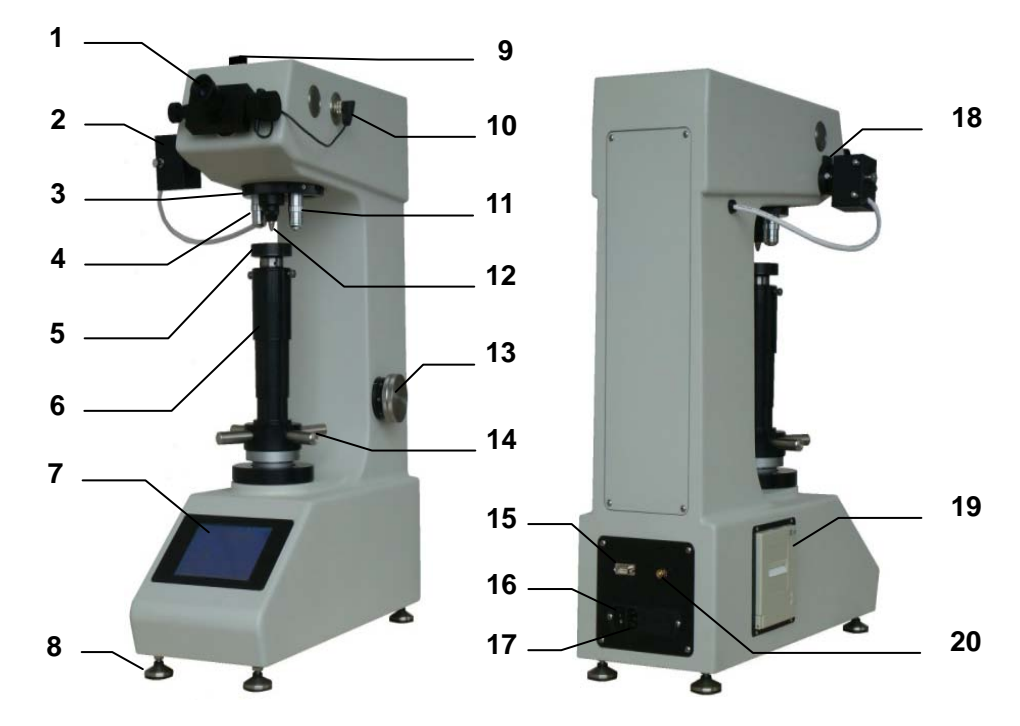

Abbildung 1-2 Haupt Komponenten

| 1  | Messmikroskop                 | 2  | Beleuchtung                     | 3  | Revolverkopf        |
|----|-------------------------------|----|---------------------------------|----|---------------------|
| 4  | Objektiv 10x                  | 5  | Auflagetisch                    | 6  | Gewindespindel      |
| 7  | LCD-Touchscreen               | 8  | Einstellbare Füße               | 9  | Kameraausgang       |
| 10 | Optische<br>Kanalumschaltung  | 11 | Objektiv 20x                    | 12 | Eindringkörper      |
| 13 | Handrad zur<br>Belastungswahl | 14 | Handrad zur<br>Höhenverstellung | 15 | RS232 Schnittstelle |
| 16 | Hauptschalter                 | 17 | Spannungsversorgung             | 18 | Filter              |
| 19 | Drucker                       | 20 | Erdungsschraube                 |    |                     |

# **TECHNISCHE SPEZIFIKATIONEN**

1. Vickers Skalen:

V-30A:

| HV0.3 HV0.5 HV1 HV3 HV5 HV10 HV20 HV30 | 30 |
|----------------------------------------|----|

V-50A:

| HV1 | HV3 | HV5 | HV10 | HV20 | HV30 | HV50 |
|-----|-----|-----|------|------|------|------|
|-----|-----|-----|------|------|------|------|

- 2. Kraft Einheit: Kgf / N
- 3. Prüfkräfte:

| -                        |                                                                   |         | 1         |           |           |           |           |          |          |         |
|--------------------------|-------------------------------------------------------------------|---------|-----------|-----------|-----------|-----------|-----------|----------|----------|---------|
|                          | V-30A                                                             | kgf     | 0.3       | 0.5       | 1         | 3         | 5         | 10       | 20       | 30      |
|                          |                                                                   | N       | 2.94      | 4.90      | 9.81      | 29.42     | 49.03     | 98.07    | 196.1    | 294.2   |
| ,                        | V-50A                                                             | kgf     | 1         | 2         | 3         | 5         | 10        | 20       | 30       | 50      |
|                          | V-30A                                                             | N       | 9.81      | 19.61     | 29.42     | 49.03     | 98.07     | 196.1    | 294.2    | 490.3   |
| 4. Prüfkraftauswahl:     |                                                                   |         | Über I    | landrad   | zur Belas | stungsau  | swahl;    |          |          |         |
|                          |                                                                   |         |           | vorgev    | wählte La | st wird a | uf dem L  | .CD Schi | rm angez | zeigt   |
| 5. Prüfkraftaufbringung: |                                                                   | erfolgt | automat   | isch (lad | en/halter | n/entlade | n)        |          |          |         |
| 6. Haltezeit:            |                                                                   | 5-99 S  | Sek (1 Se | kunden I  | Einheiter | ı)        |           |          |          |         |
| 7. Test Modus:           |                                                                   | HV/H    | <         |           |           |           |           |          |          |         |
| 8. Umrechungs-Standard:  |                                                                   |         | GB, A     | STM und   | ISO       |           |           |          |          |         |
| 9. Prüfskalen Umwertung: |                                                                   |         | GB (20    | 6 Skalen) | ), ASTM   | (25 Skale | en) und l | SO (26 S | Skalen)  |         |
| 10.                      | . Härtewert: Durch die manuelle Messung und die Eingabe der Länge |         |           | r Länge   |           |           |           |          |          |         |
|                          |                                                                   |         |           | von [     | Diagonale | e (s), v  | vird der  | Härtew   | ert auto | matisch |
|                          |                                                                   |         |           | berech    | nnet und  | auf dem   | Hauptbil  | dschirm  | angezeig | jt.     |

11. Optisches System:

| Objektiv           | 10×   | 20×   |
|--------------------|-------|-------|
| Okular             | 10:   | ×     |
| Gesamtvergrößerung | 100×  | 200×  |
| Messbereich        | 800µm | 400µm |
| Auflösung          | 1µm   | 0.5µm |

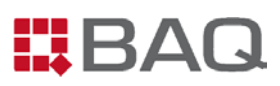

#### V-30A/V-50A

12. Probe:

| Max. Höhe:  | 210mm                   |
|-------------|-------------------------|
| Max. Tiefe: | 160mm (from the center) |

13. Energiesparmodus: Automatisches Standby nach einer bestimmten Zeit der Inaktivität (5~180 Minuten)

- 14. Bildschirmkontrast: Einstellbar
- 15. Beleuchtung: 12V/20W
- 16. Lichtmenge: 16 Stufen (einstellbar)
- 17. Belastungsmotor: 6W, 110V AC, 50/60Hz
- 18. Sprachen: Englisch und Deutsch
- 19. Statistik:

| 1 | Standardwert / Maximalwert / Minimalwert |
|---|------------------------------------------|
| 2 | Mittelwert                               |
| 3 | Standardabweichung                       |
| 4 | Range                                    |
| 5 | Anzahl der Prüfergebnisse                |

- 20. Zeitformat: 24H
- 21. Netzanschluss: 110V/220V, 60/50Hz
- 22. Leistungsaufnahme:

| V-30A/V-50A | ≤ 60W |
|-------------|-------|
|             |       |

- 23. Abmaße: 570×300×710mm
- 24. Gewicht: 55kg
- 25. Revolverkopfdrehung:

| V-30A/V-50A | Automatisch / Manuell umschaltbar |
|-------------|-----------------------------------|
|-------------|-----------------------------------|

# BAQ

# INSTALLATION

# Installation

Zum Installieren müssen Sie:

- Die Prüfmaschine auspacken. Die Prüfvorrichtung wird aufrecht auf einer hölzernen Palette versendet. Fassen Sie die Transportkiste sorgfältig an.
- Härteprüfmaschine auf eine feste, vibrationsarme Unterlage stellen.
- Maschinenfüße von unten in den Geräteboden schrauben und Stromkabel einstecken.

### **Bevor Sie beginnen**

überprüfen und befolgen Sie bitte folgende Dinge:

- Die Arbeitsplatte muss grade und stabil genug sein um die Prüfmaschine zu tragen.
- Der Arbeitstisch muss frei von Störungen und anderen mechanischen Erschütterungen sein. Er muss auf eine erschütterungsfreie Auflage/Schwingfüße gesetzt werden.
- Halten Sie einen ausreichenden Abstand zwischen der Prüfmaschine und den angrenzenden Wänden ein, um den Zugang für die Wartung zu ermöglichen.
- Die Stromversorgung muss stabil sein, eine gute Erdung haben und dazu frei von Überspannung und Interferenz sein.
- Umgebungstemperatur 23°C ± 5°C.
- Relative Feuchtigkeit ist ≤65%.
- Keine ätzende Mittel im Arbeitsraum.

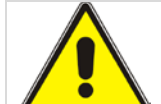

### ACHTUNG!

Das Stromkabel muss gut geerdet sein, da sonst die Gefahr besteht, dass die Testergebnisse beeinflusst werden oder aber Sie durch einen Stromschlag Schaden nehmen!

# Auspacken

Die Prüfvorrichtung wird aufrecht auf einer hölzernen Palette versendet. Fassen Sie die Transportkiste sorgfältig an.

# ACHTUNG! Seien Sie vorsichtig beim Umgang mit der Verpackung oder Kiste. Bei unsachgemäßen ablegen der Verpackung/Kiste auf den Boden, können durch Nägel und Verpackungsbänder Verletzungen oder Sachschäden entstehen!

### Werkzeuge

Sie benötigen die folgenden Werkzeuge:

- Schraubenschlüssel
- Schraubenzieher
- Blechschere

### **Bevor Sie beginnen**

überprüfen Sie folgende Punkte:

- Die Prüfmaschine ist bereits an dem gewünschten Standort.
- Das Verpackungsmaterial kann ohne Schäden aufbewahrt werden.
- Sie haben bereits die Aufbau/Bedienungsanleitung komplett durchgelesen.

### Ablauf

- 1. Nehmen Sie die Schere um die Sicherungs-/Verpackungsbändchen durchzuschneiden und heben Sie die Transportkiste von der Palette.
- 2. Benutzen Sie Schraubenschlüssel/Schraubenzieher um die Schrauben zu lösen und um den Deckel dann leicht entfernen zu können. Siehe Abbildung 3-1.
- Entnehmen Sie die Dokumententasche. Öffnen Sie diese und lesen die Bedienungsanleitung genau durch. Befolgen Sie die Anweisungen die in der Aufbauanleitung stehen und entpacken Sie die Maschine vorsichtig. Abbildung 3-2 zeigt das innere der Box.

# BAQ

- 4. Entfernen Sie die Styropor Platte
- 5. Nehmen Sie den Zubehörkoffer
- 6. Entfernen Sie die mittlere Styropor Platte.
- 7. Lösen Sie die Muttern
- 8. Nehmen Sie die obere Kiste nach oben hin heraus. Beachten Sie dabei, dass Sie die Prüfvorrichtung nicht beschädigen.
- 9. Entfernen Sie den feuchtigkeitsfesten Beutel von der Prüfvorrichtung weg.
- 10. Setzen Sie die Prüfmaschine auf den Werktisch.
- 11. Überprüfen Sie die Zubehörteile auf der Packliste auf Vollständigkeit.
- 12. Die Kiste kann entsorgt werden, wenn Sie alles überprüft haben.

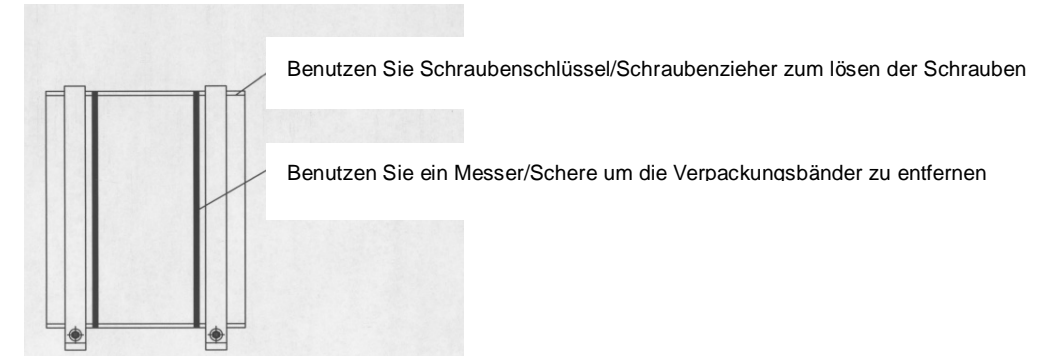

Abbildung 3-1 Entfernen von Deckel und Verpackungsbänder

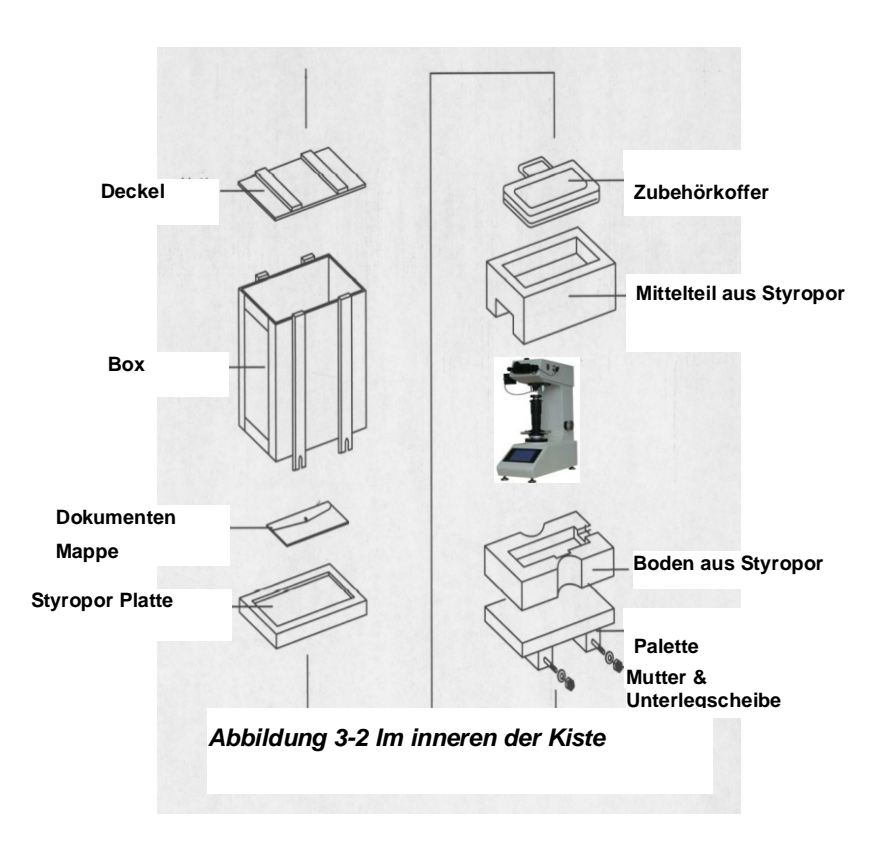

### Aufstellen

### Werkzeuge

Sie benötigen die folgenden Werkzeuge:

- Schraubendreher (im Zubehörkoffer)
- Sechskantschlüssel (im Zubehörkoffer)

## **Bevor Sie beginnen**

überprüfen Sie folgende Punkte:

- Die Arbeitsplatte ist stabil und vibrationsarm.
- Sie haben bereits die Bedienungsanleitung komplett durchgelesen.

### Ablauf

- 1. Stellen Sie die Prüfmaschine auf die Arbeitplatte.
- 2. Maschinenfüße (im Zubehörkoffer) von unten in den Geräteboden schrauben. Siehe Abbildung 3-3.

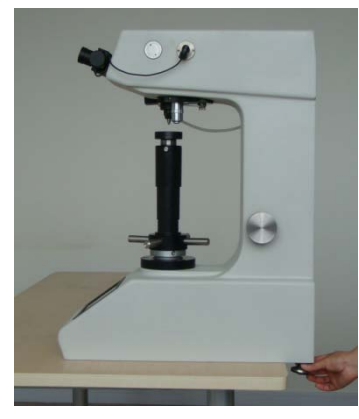

3-3(a) Bringen Sie die Maschinenfüße hinten zuerst an

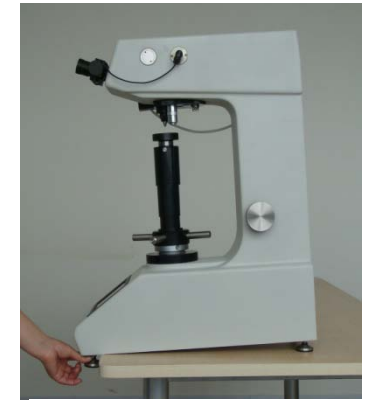

3-3(b) dann die vordere Maschinenfüße.

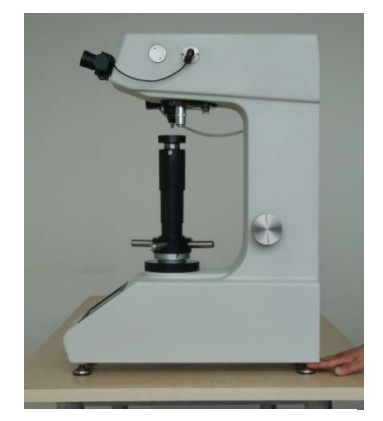

3-3(c) Justieren Sie die Maschinenfüße, damit das Gerät Horizontal steht.

 Installieren Sie das Messmikroskop (im Zubehörkoffer) in den dafür vorgesehenden Okularauszug, so wie Abbildung 3-4 zeigt. Das Kabel sollte so nah wie möglich, an der Gehäusewand entlang geführt werden.

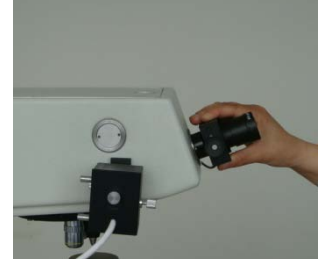

Abbildun 3-4 Installieren des Messmikroskop

 Wechseln Sie die beiden M5 Schrauben unter dem Handrad, welche zur Sicherung der Spindel während des Transportes dienen, mit den 2 im Zubehhörkoffer befindelichen kürzeren M5 Schrauben aus. Das Handrad kann danach gedreht werden.

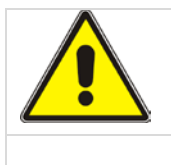

### ACHTUNG!

# Der Härteprüfer kann beschädigt werden, wenn Sie das Handrad drehen ohne die Schrauben auszutauschen!

- Drehen Sie das Handrad im Uhrzeigersinn um die Spindel in die passende Position zu bringen. Installieren Sie dannach die Gewichtsstange in den dafür vorgesehenden Steckplatz.
- 6. Öffnen Sie die obere und hintere Verkleidung und entfernen Sie Sicherheits-Platte am hinteren Teil, welche zum Schutz am Ende des Hebels befestigt ist und welche den Hebel währens des Transportes schützt. (Achten Sie darauf, das die Schrauben nicht im Inneren der Prüfemachine aufbewahrt werden). Nun können Sie die Kraft einstellen indem Sie den Lastwähler drehen.

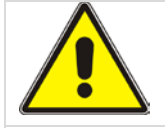

### ACHTUNG!

# Der Härteprüfer kann beschädigt werden, wenn Sie den Lastwähler drehen ohne die Sicherungsschrauben auszutauschen!

- 7. Legen Sie die Gewichte (im Zubehörkoffer) im Gewichtbehälter in die richtige Reihenfolge.
- 8. Wie die Gewichte richtig angeordnet werden, zeigt Abbildung 3-5.
- Die Gewichte sind im Zubehörkoffer während des Transportes horizontal gelagert.
- Heben Sie vorsichtig den Gewichtsstapel aus der Maschine und bauen Sie Ihn wie in Abbildung 3-5 dargestellt ist, zusammen.
- Führen Sie den kleinen Stab vom oberen Teil der Maschine in die dafür vorgesehene

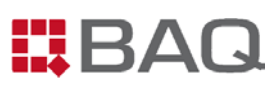

Nut am Ende des Hebels. In diesem Moment sollte das Gewicht der Bodenfläche auf dem Gewichtbehälter auflegen. Siehe Abbildung 3-5.

 Nach dem Zusammenbau des Gewichtsstapels, drehen Sie bitte den Lastwähler ein paar mal um zu überprüfen, das die Gewichtsstange nicht gekippt ist. Stellen Sie sicher das die Gewichte und die Einhängestange coaxial sind.

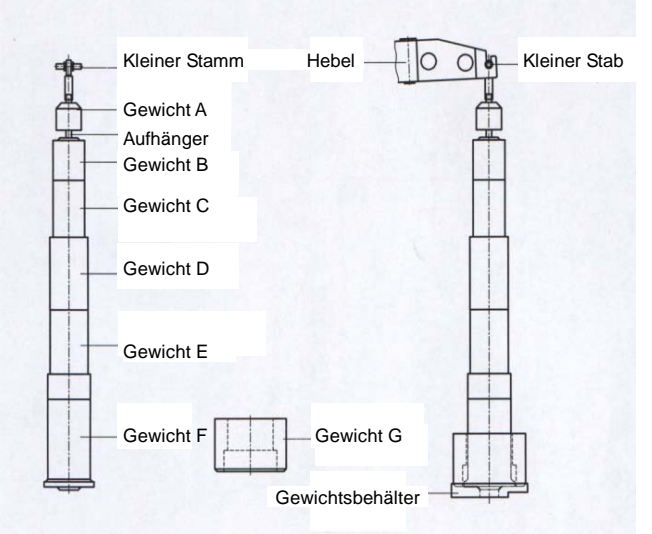

Abbildung 3-5 Zusammenbauen der Gewichtsstapel

#### Achtung:

Seien Sie vorsichtig bei dem Einbauen der Gewichte und achten Sie drauf das die Spindel oder Maschine keinen heftigen Schlag erleidet. Wenn die Gewichte die Einhängestange berühren, wird ihr Messergebniss verfälscht, da die Kraft nicht korrekt aufgebracht werden kann.

- 9. Verschliessen Sie die obere und hintere Verkleidung und drehen Sie die Verschluss-Schrauben wieder ein.
- Vergewisserm Sie sich das sich der Stromschalter in der "O" (off/aus) Position befindet. Benutzen Sie das mitgelieferte Stromkabel (im Zubehörkoffer) um die Prüfmaschine mit dem Stromnetz zu verbinden.

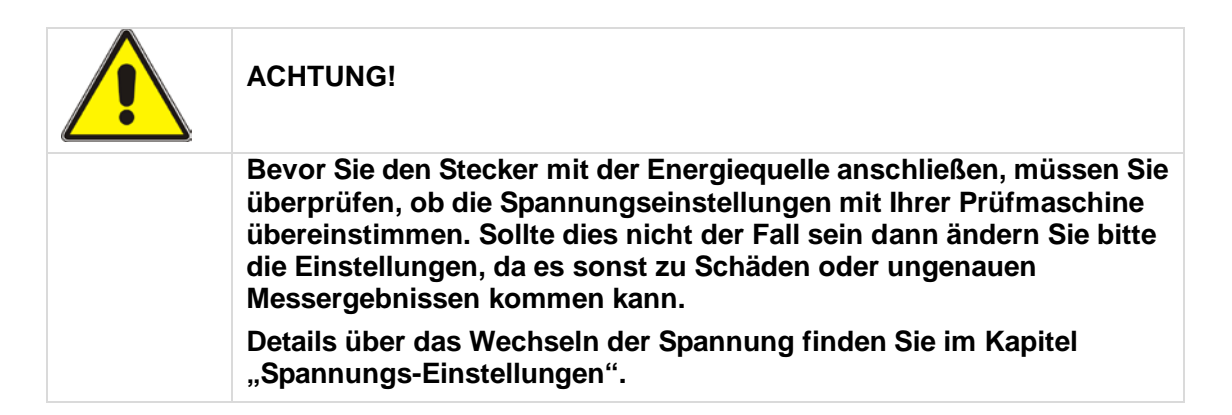

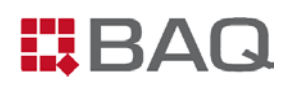

- 11. Drehen Sie den Stromschalter in Position "I" (on/an) um die Prüfmaschine anzuschalten.
- 12. Wählen Sie das passende Filterglas (Im Zubehörkoffer) und stecken Sie dieses in den vorgesehenden Slot an der Leuchtquelle. Siehe Abbildung 1-2.
- 13. Reinigen Sie die Oberfläche des Diamantstempels
- Überprüfen Sie ob die Funktionen der Maschine mit einem Härtevergleichsblock. Für ausführliche Schritte siehe "PRÜFVORRICHTUNG – INDIREKTER TEST" im Anhang.
- 15. Legen Sie den Stromschalter in die "O" (off/aus) Position um den Härteprüfer aus zu schalten.
- 16. Schützen Sie die Prüfmaschine mit der mitgelieferten Schutzhaube (Im Zubehörkoffer) vor Schmutz und Staub.

HINWEIS:

Nutzen Sie Härtevergleichpatten als Referenz für Ihren Härteprüfer. Wenn der Mittelwert der Testergebnisse vom Testblock aushalb der Toleranz von Tabelle A-1 ist, setzen Sie sich sobald wie möglich mit der BAQ GmbH in Verbindung!

### Spannungs-Einstellungen

Sie haben die Möglichkeit die Prüfmaschine unter folgenden Spannungen anzuschließen. Von 90 bis 240 V AC, 47 bis 63 Hz.

Ein weißer Pin auf dem Anschluss zeigt die aktuelle Spannungs-Einstellung an, wie in Abbildung 3-7 dargestellt.

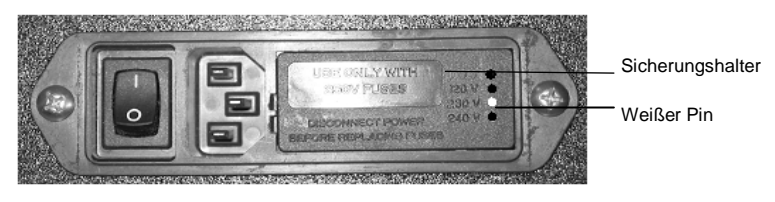

Abbildung 3-7 Stromanschluss

Der Pin für die Spannungseinstellungen zeigt normalerweise 220V AC an. Folgen Sie den folgenden Anweisungen wenn die Einstellung nicht zu Ihrer Netzspannung passt.

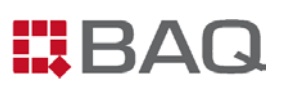

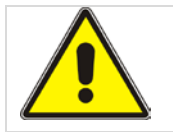

### ACHTUNG!

Das Hauptleitungskabel bzw. Stecker muß geerdet sein. Fehlerhafte Anschlüsse können den gesammmten Maschinenkasten unter Spannung stellen und stellt somit Lebensgefahr dar!!!

### Werkzeuge

Sie benötigen folgende Werkzeuge:

- Schlitz-Schraubenzieher (schmal)
- Zange

### **Bevor Sie anfangen**

überprüfen Sie folgende Gegebenheiten:

- Der Netzschalter befindet sich in der O (off) Position.
- Kein Kabel verbindet den Tester mit der Netzeinheit.

#### Hinweis:

Wenn Sie die Spannungseinstellungen an der Maschine wechseln, müssen Sie ggf. das Stromkabel anpassen.

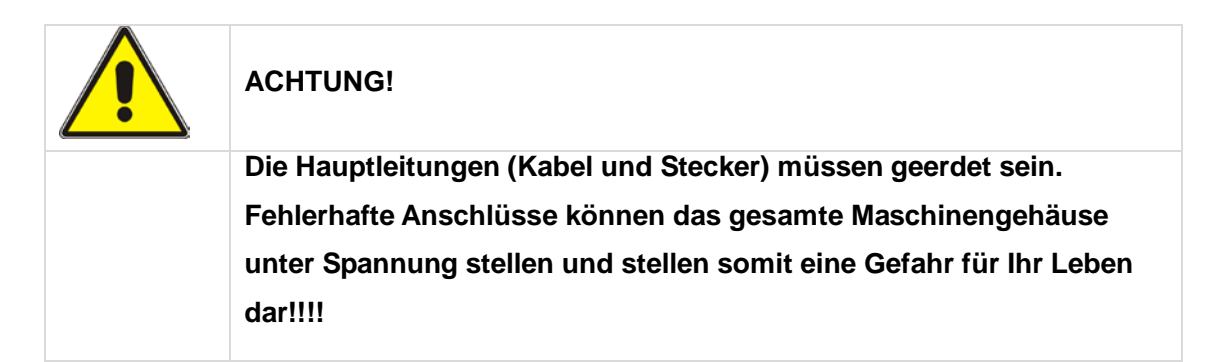

### Ablauf

1. Führen Sie einen schmalen, flachen Schraubendreher oder Stab in die Mitte des Sicherungshalters ein und schieben Sie die Abdeckkappe wie in Abb.: 3-8 dargestellt nach vorne.

# BAQ

- 2. Entfernen Sie den Sicherungs-Halter wie in Abbildung 3-8 und 3-9 dargestellt.
- Nutzen Sie eine Zange um die Spannungs-Pinne im Inneren zu verschieben, wie in Abb. 3-10 dargestellt.
- 4. Position der Spannungsauswahlkarte: Achten Sie darauf, dass der weiße Anzeige-Pin nach oben zeigt wie in Abb. 3-11 dargestellt.
- 5. Drehen Sie die Karte, bis Sie die richtige Spannung lesen können.
- Positionieren Sie den weißen Stift der Karte so, dass er in die gleiche Richtung wie die Stecker zeigt.
- 7. Bauen Sie die Karte in den Anschluss ein und überprüfen Sie den richtigen Sitz.
- 8. Installieren Sie den Sicherungs-Halter in den Anschluss. Überprüfen Sie, dass der weiße Pin nun die richtige Spannung anzeigt.

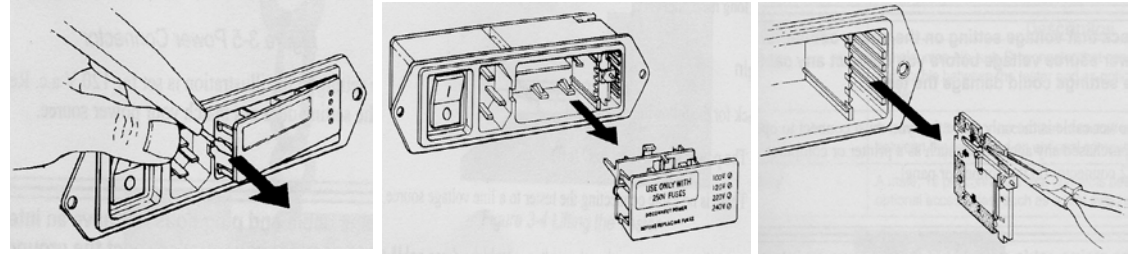

Abb. 3-8 Aushebeln

Abb. 3-9 Rausnehmen

Abb. 3-10 Entnehmen

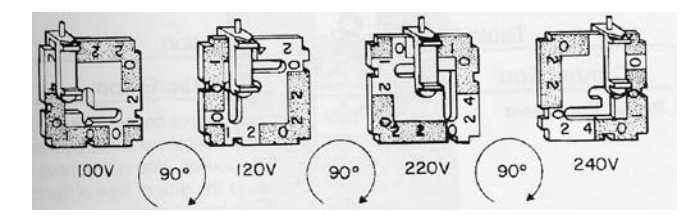

Abbildung 3-11 Spannungsumschalter

# Bedienpanel

Abb. 4-1 zeigt den vorderen Touchscreen der **V-30A/V-50A**, dessen Funktion wir später in diesem Kapitel erklären.

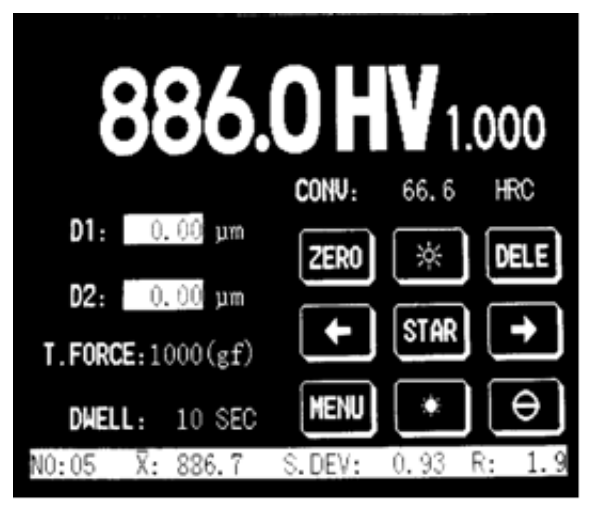

Abbildung 4-1 V-50A Touch Screen

### Was ist das Hauptmenü?

Abbildung 4-1, zeigt das Hauptmenü auf dem Touchscreen. Es beinhaltet (Von oben nach unten/links nach rechts) Härtewert, Prüfskala, Umrechnungstabelle, Diagonalenlänge, Prüfkraft, Haltezeit, Nullen, heller, Löschen, Revolverkopf (nach links drehen), Start, Revolverkopf (nach rechts drehen), Menü, dunkler und Statistiken etc.

Das Hauptmenü wird in den späteren Kapiteln noch häufig erwähnt, beachten Sie bitte, das es sich immer um dieses Hauptmenü handelt.

## Wie kehre ich zum Hauptmenü zurück?

Nachdem Sie die Haltezeit im Untermenü eingestellt oder gelöscht haben, kehrt das System direkt zurück zum Hauptmenü.

Wenn Sie in einem anderen Unrermenü sind, können Sie **<EXIT>** oder **<OK>** drücken um ins Hauptmenü zurückzukehren.

Im Hauptmenü können Sie durch drücken auf **<EXIT>** auf den Hauptbildschirm zurückkehren.

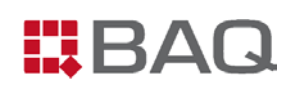

### <ZERO>

Um genaue Prüfergebnisse zu gewährleisten, sollten Sie das bevor Sie mit den Tests beginnen das System nullen. Siehe Abbildung 4-2.

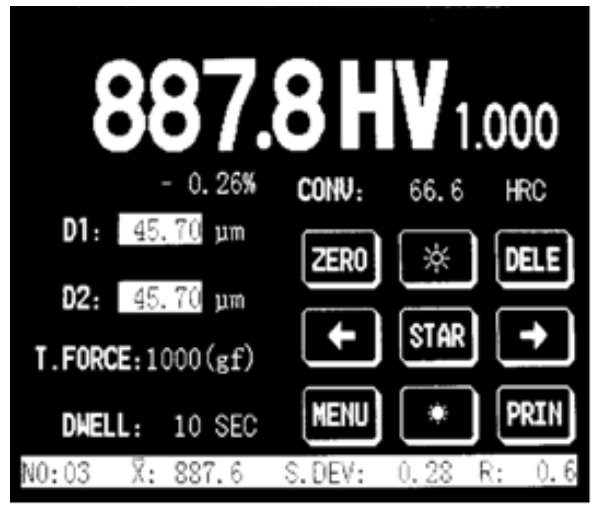

Abbildung 4-2 Nullen

### <DELE>

Im Hauptbildschirm können Sie mit der Taste **<DELE>** zum Löschvorgangs-Bildschirm wechseln. Siehe Abbildung 4-3

Sie haben 3 Möglichkeiten:

- Löschen des letzten Testergebnisses
- Löschen aller Testergebnisse
- Exit

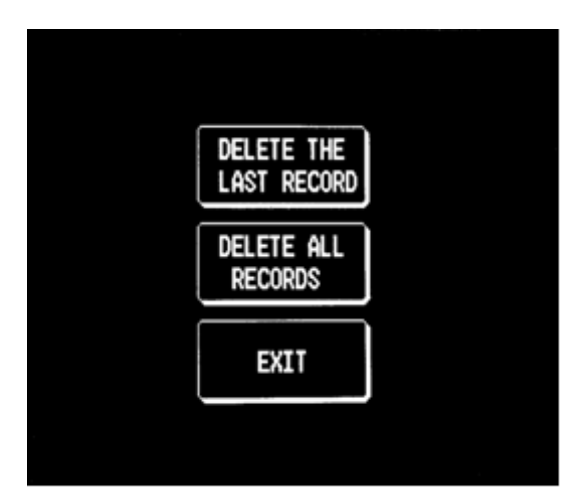

Abbildung 4-3 LÖSCHEN

# <STAR>

Um eine Vickers oder Knoop Prüfung zu starten, drücken Sie im Hauptbildschirm **<STAR>**. Siehe Abbildung 4-4.

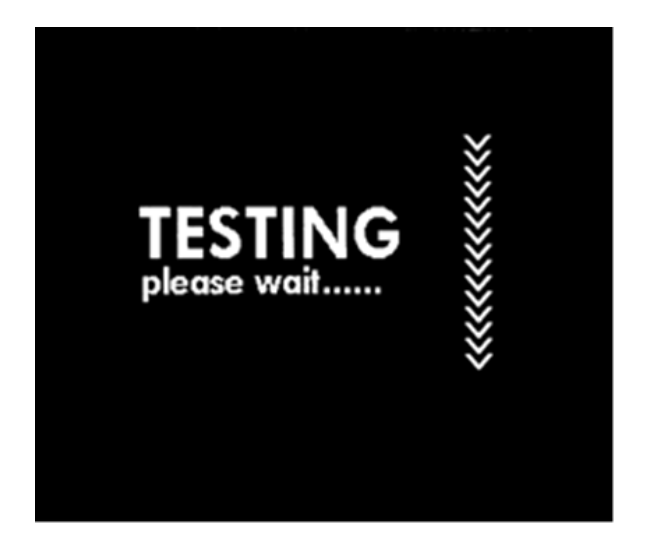

Abbildung 4-4 Start

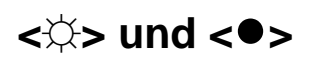

Im Hauptmenü können Sie <>> drücken, um die Beleuchtung des Bildschirms zu erhöhen.

Im Hauptmenü können Sie <●> drücken, um die Beleuchtung des Bildschirms zu verringern.

Es gibt 16 Helligkeitsstufen die einstellbar sind. (Siehe Abbildung 4-1)

### <←> und <→>

Im Hauptmenü können Sie <←> drücken, um den Revolverkopf nach links zu drehen.

Im Hauptmenü können Sie <→> drücken, um den Revolverkopf nach links zu drehen. (Siehe Abbildung) 4-1.

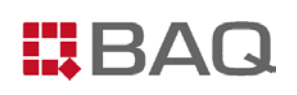

### <MENU>

Im Hauptmenü können Sie **<MENU>** drücken, um ins Untermenü zu wechseln. (Siehe Abbildung 4-5)

Sie können eines der Elemente durch Berühren auswählen.

Durch Drücken der Taste **<EXIT>** kehren Sie zum Hauptmenü zurück.

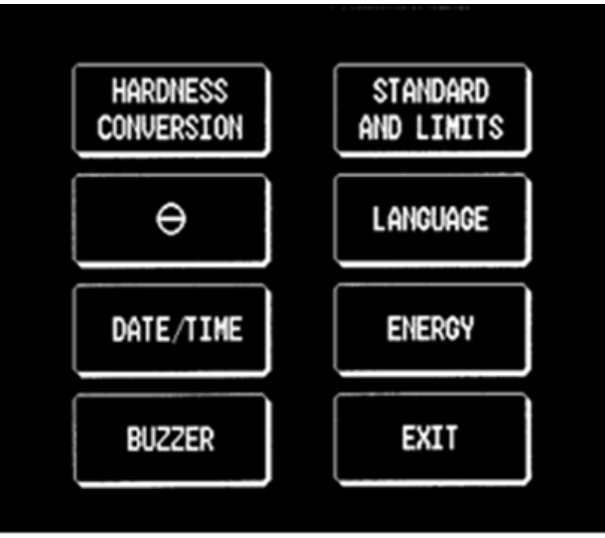

Abbildung 4-5 Menu

Im Folgenden werden die Elemente erklärt:

#### 1. Härteumwertung

Durch drücken von **<HARDNESS CONVERSION>** kommen Sie zum Härte-Umwertungs-Menü. Siehe Abbildung 4-6.

| HARD | NESS CONVERSI | ON: ISO (DIN) ON |  |
|------|---------------|------------------|--|
|      | ISO (DIN)     | ASTM             |  |
|      | G B           | EXIT             |  |
|      |               |                  |  |

Abbildung 4-6 Härteumwertung

#### V-30A/V-50A

Es gibt 3 Standards:

- ISO
- ASTM
- GB

Wenn die Härte-Umwertungs-Funktion eingeschaltet ist, können Sie den Härtewert umwandeln.

Wenn die Härte-Umwertungs-Funktion ausgeschaltet ist, können Sie den Härtewert nicht umwandeln und der Hauptbildschirm zeigt nicht den umgewandelten Härtewert an.

Nachdem Sie den Standard gewählt haben, zeigt der Bildschirm die entsprechende Skala. (Siehe Abbildung 4-7)

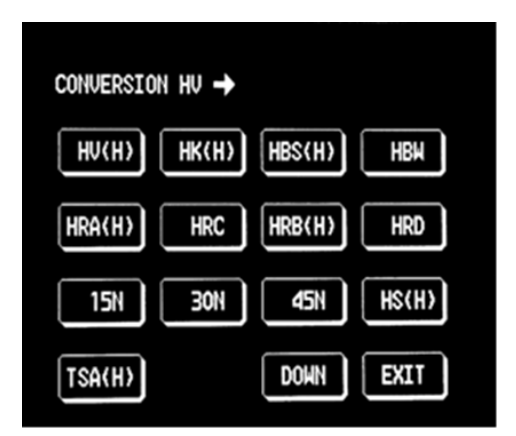

Abbildung 4-7 Härte Umwertung

Das System speichert automatisch die aktuellen Einstellungen, auch wenn Sie die Prüfmaschine ausschalten.

#### 2. <Θ>

V-30A/50A Unterstützen nicht die Datenausgabe Funktion.

#### 3. Date/time

Durch drücken von **<DATE/TIME>** gelangen Sie zum Einstellungsbildschirm. (Siehe Abbildung 4-8)

Drücken Sie auf den weißen Block, damit Sie dann entsprechen die Zahlen eingeben können.

Drücken Sie **<OK>** zur Bestätigung und Rückkehr ins Hauptmenü.

Drücken Sie **<O>** um die aktuelle Zeit einzustellen.

Das System nutzt das 24 Stunden-Format. Datum/Zeit bleibt eingestellt, auch wenn die Maschine ausgeschaltet ist.

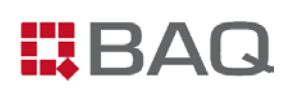

| STANDARD<br>AND LINIT | S ON          |                    | 2 | Э  |
|-----------------------|---------------|--------------------|---|----|
| S. VALUE              | 890 <b>HU</b> | Ч                  | 5 | 6  |
| MAX:                  | 900 <b>HU</b> | ٦                  | 8 | 9  |
| MIN:                  | 880 HU        | $\ \ \circ \ \ \\$ | ٥ | OK |
|                       |               |                    |   |    |

Abbildung 4-8 Datum und Uhrzeit

#### 4. Buzzer

Drücken Sie **<Buzzer>** um in das Setup zu gelangen. (Siehe Abbildung 4-9)

Drücken Sie **<ON>** um den Signalton zu aktivieren und **<OFF>** zum deaktivieren.

| BUZZE | R: ON |  |
|-------|-------|--|
|       | ON    |  |
|       | OFF   |  |
|       | EXIT  |  |
|       |       |  |

Abbildung 4-9 Signalton

Das System speichert automatisch die aktuellen Einstellungen, auch wenn Sie die Prüfmaschine ausschalten.

#### 5. Standard und Limits

Drücken Sie <STANDARD AND LIMITS> um in das Setup zu gelangen. (Siehe Abb 4-10)

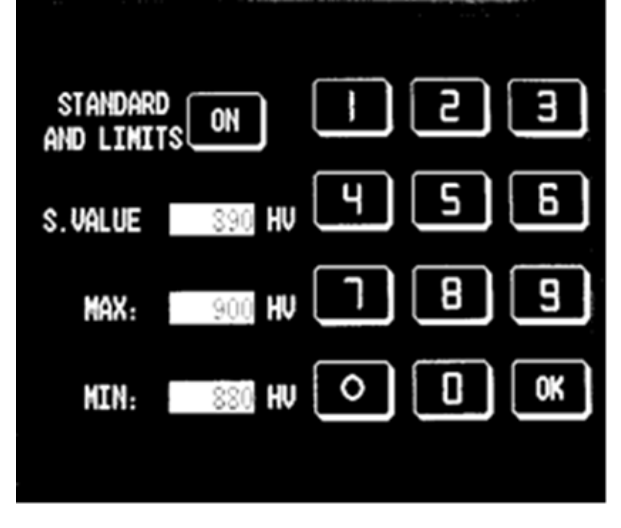

Abbildung 4-10 Standard und Limit

Drücken Sie **<ON>/<OFF>** um die Funktion zu aktivieren oder deaktivieren.

Drücken Sie auf den weißen Block neben S.value/max/min und geben Sie die entsprechenden Zahlen ein.

Drücken Sie **<OK>** zur Bestätigung und Rückkehr ins Hauptmenü.

Drücken Sie **<O>** um alle Werte zu nullen und um die standard and limit Funktion zu aktivieren.

Das System speichert automatisch die aktuellen Einstellungen, auch wenn Sie die Prüfmaschine ausschalten.

### 6. Sprache

Sie können **<LANGUAGE>** drücken, um in das Setup zu gelangen. Wählen Sie die gewünsche Sprache aus. (Siehe Abbildung 4-11)

| LANGUAG | GE: ENGLISH |          |
|---------|-------------|----------|
|         |             |          |
|         |             | <b>-</b> |
|         | ENGLISH     |          |
|         |             |          |
|         | EXIT        |          |
|         |             |          |
|         |             |          |

Abbildung 4-11 Language

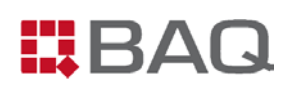

Wenn Sie nicht die gewählte Sprache eingestellt haben wollen, drücken Sie **<EXIT>** um ins Hauptmenü zurückzukehren.

Das System speichert automatisch die aktuellen Einstellungen, auch wenn Sie die Prüfmaschine ausschalten.

### 7. Energy-saving

Drücken Sie < ENGERGY> um in das Setup zu gelangen. (Abbildung 4-12)

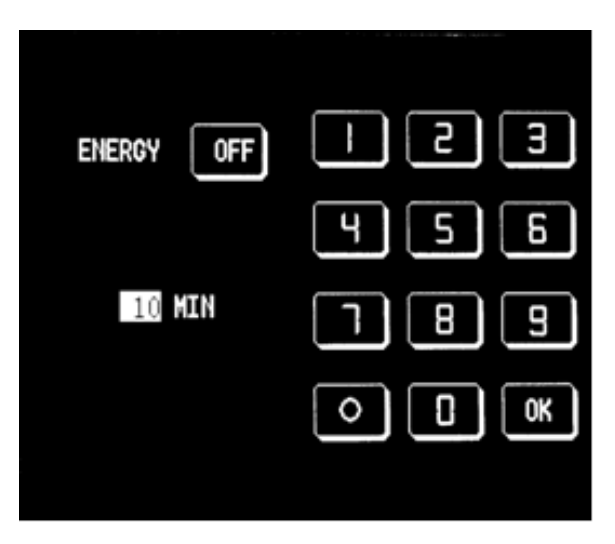

Abbildung 4-12 Energy-saving

Drücken Sie **<ON>/<OFF>** um die Funktion zu aktivieren oder deaktivieren.

Drücken Sie **<ON>** oder **<O>** um die Funktion zu aktivieren und drücken Sie auf den weißen Block um die entsprechenden Zahlen einzugeben.

Drücken Sie **<OK>** zur Bestätigung und Rückkehr ins Hauptmenü.

Das System speichert automatisch die aktuellen Einstellungen, auch wenn Sie die Prüfmaschine ausschalten.

### 8. Exit

Wenn Sie **<EXIT>** drücken, kommen Sie zurück ins Hauptmenü.

### Prüfmodus

Drücken Sie HV/HV auf dem Hauptbildschirm um den Prüfmodus auszuwählen. (Siehe Abbildung 4-13)

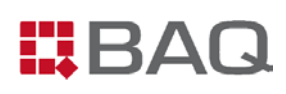

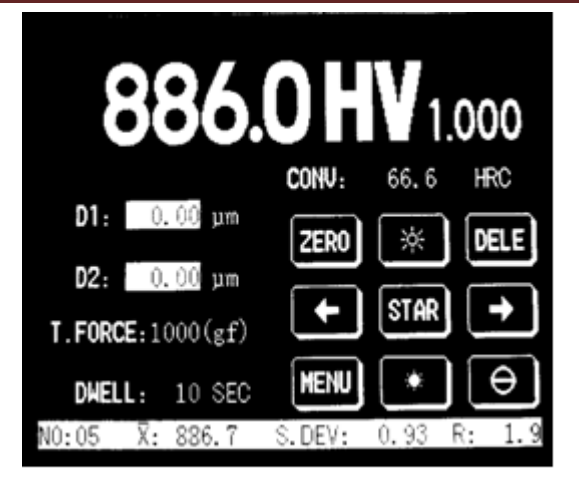

Abbildung 4-13 Test Modus

Das System speichert automatisch die aktuellen Einstellungen, auch wenn Sie die Prüfmaschine ausschalten.

### Eingeben von D1/D2 (Diagonalenlänge)

Drücken Sie D1/D2 im Hauptmenü um in das Setup zu gelangen. Siehe Abbildung 4-14. Das System wird automatisch auf diesen Bildschirm zugreifen, wenn der Vickers-Eindruck gemacht wurde.

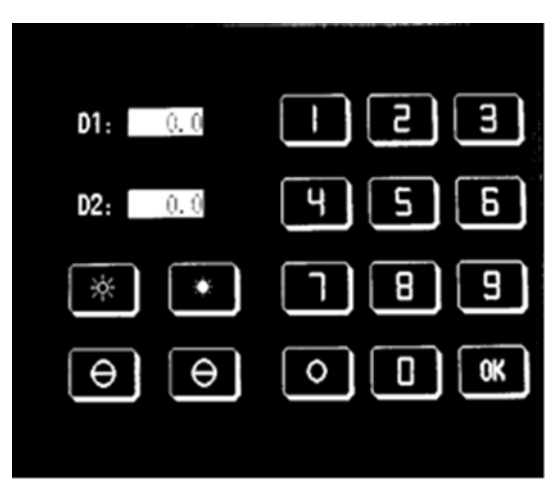

Abbildung 4-14 Testmode

Drücken Sie **<O>** um alle Werte zu löschen.

Drücken Sie auf den weißen Block D1/D2 und geben Sie die entsprechenden Zahlen ein. Drücken Sie **<OK>** zur Bestätigung und Rückkehr ins Hauptmenü.

Drücken Sie <☆> oder <●> zum Erhöhen oder Verringern der Beleuchtungsstärke.

Drücken Sie <←> oder <→> um dem Revolverkopf zu drehen.

#### Hinweis:

Unter den folgenden Bedingungen, wird die Prüfmaschine keine Meßergebnisse anzeigen.

- Es wurde noch keine Härteprüfung durchgeführt, nach dem die Maschine eingeschaltet wurde.
- Das Objektiv ist nicht in der richtigen Position.

# Prüfkraft Auswahl

Sie können den Lastwähler drehen um eine neue Prüfkraft auszuwählen. Es gibt 8 Prüfkräfte.

Die ausgewählte Prüfkraft blinkt ca. 3-5 sek. auf dem Hauptbildschirm auf.

Die voreingestellten Härtewerte, Statistiken, Hauptwerte und Härteumwertungen werden genullt.

# Krafteinheit

Drücken Sie kgf/N auf dem Hauptbildschirm um die Krafteinheit kgf oder N auszuwählen (Siehe Abbildung 4-13)

Das System speichert automatisch die aktuellen Einstellungen, auch wenn Sie die Prüfmaschine ausschalten.

# <DWELL> (Haltezeit)

Drücken Sie auf dem Hauptbildschirm **<10 SEC>** um zum Haltezeit-Menü zu gelangen (Siehe Abbildung 4-15). Mit der Taste **<0>** können Sie die neue Haltezeit einstellen. Nachdem Sie die Haltezeit eingestellt haben, können Sie die mit **<0K>** die Eingaben bestätigen und zum Hauptmenü zurückkehren.

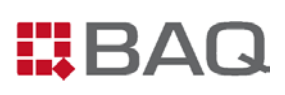

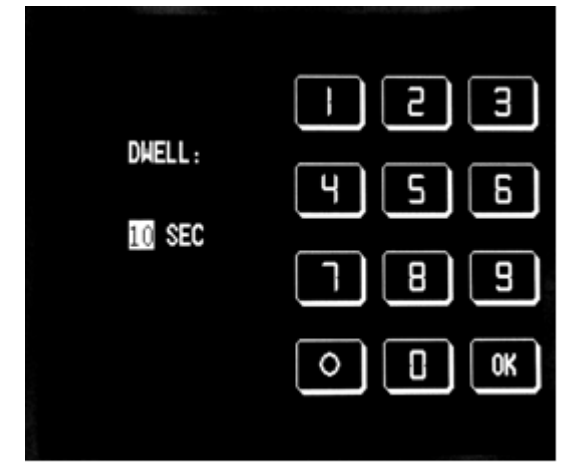

Abbildung 4-15 Haltezeit

Das System speichert automatisch die aktuellen Einstellungen, auch wenn Sie die Prüfmaschine ausschalten.

# So führen Sie eine Prüfung durch

Dieses Kapitel erklärt, wie man die Prüfmaschine benutzt. Die Knoop-Prüfung ist sehr ähnlich der Vickers-Prüfung, daher beschreiben wir hier nur die Prüfung nach Vickers.

### Skala auswählen

BAQ

## **Bevor Sie beginnen**

überprüfen Sie folgende Punkte:

- Die Prüfmaschine ist kalibriert und in der Waage aufgestellt.
- Die Spannungs-Einstellungen auf der Prüfmaschine, sind mit dem Stromnetz kompatibel.

### Ablauf

 Drücken Sie >I< auf dem Hauptschalter um den Härteprüfer einzuschalten. Ist das System im ordnungsgemäßen Zustand, so piept es und das zeigt das Firmenlogo von BAQ ungefähr 3 Sekunden an (siehe Abbildung 5-1). Danach zeigt das System den Hauptbildschirm.

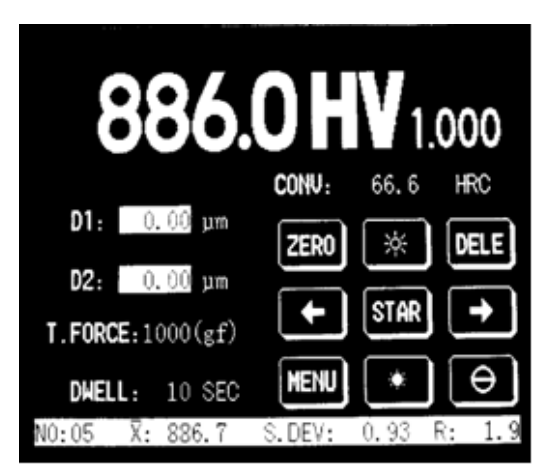

Abbildung 5-1 Hauptbildschirm

- 2. Wählen Sie die Prüfkraft in dem Sie den Lastwähler drehen.
- 3. Falls erforderlich, wählen sie die Haltezeit mit der Taste < DWELL>.
- 4. Drehen Sie das Okular bis Sie zwei dünne Linien sehen, dessen Konturen sehr scharf dargestellt sind.

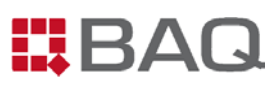

5. Bringen Sie die beiden Linien aneinander, so daß kein Lichtspalt mehr zu sehen ist und drücken Sie **<ZERO>** im Hauptbildschirm.

### Starten einer Prüfung

Mit **<STAR>** beginnen Sie eine Härteprüfung auf einer Probe, nachdem alle Parameter eingestellt wurden. Das Display muss den Hauptbildschirm anzeigen, bevor die Prüfung beginnt.

### **Bevor Sie beginnen**

überprüfen Sie folgende Punkte:

- Das Display von Härteprüfer ist im Hauptmenü.
- Es sind außer den Proben keine anderen Gegenstände auf dem Prüftisch.

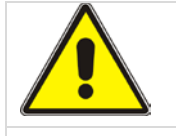

#### ACHTUNG!

Führen Sie keine Messungen durch, wenn sich kein Prüfstück unter dem Eindringkörper befindet. Es können sowohl der Auflagetisch als auch der Diamant beschädigt werden.

## V-30A/50A Ablauf

- 1. Legen Sie die Probe auf den Auflagetisch.
- 2. Drehen Sie das Handrad im Uhrzeigersinn, um die Spindel bis zur gewünschten Position anzuheben. Die Probe sollte ca. 1mm von der Objektivlinse entfernt positioniert werden.
- Drücken Sie <→> um den Revolverkopf zu drehen und um das 10x-Objektiv in die Arbeitsposition zu bringen. Positionieren Sie die Probe genau unter die 10x-Objektiv Linse. Justieren Sie das Handrad soweit, bis sich das Objektiv zu ihrer Zufriedenheit scharf gestellt hat.
- Drücken Sie <←> um den Revolverkopf zu drehen und um das 20x-Objektiv in die Arbeitsposition zu bringen. Danach können Sie die Feinfokussierung vornehmen. Nach der Feinfokussierung sollte die Oberfläche der Probe klar zu erkennen sein.

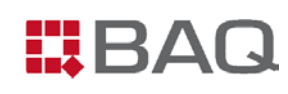

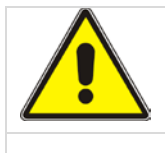

### ACHTUNG!

Vermeiden Sie das das Probestück das Objektiv berührt. Dies kann Ihre Prüfmaschine beschädigen.

- 5. Drücken Sie **<STAR>** auf dem Hauptbildschirm. Das System startet jetzt den Test und zeigt dieses auf dem Display an. (Abbildung 5-2)

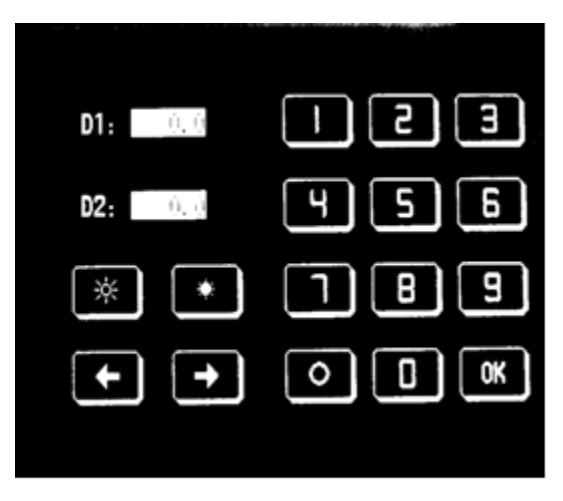

Abbildung 5-5 Eingabe der Diagonalen

- Messen Sie die Diagonalenlänge und geben Sie diesen Wert ein. Drücken Sie <OK> und kehren Sie zum Hauptmenü zurück.
- Der Hauptbildschirm zeigt den Härtewert an. (Siehe Abbildung 5-4). Falls Sie sich vertippt haben, können Sie auf den weißen Block D1/D2 auf dem Hauptbildschirm drücken und die Eingabe korrigieren.

### Diagonalen vermessen

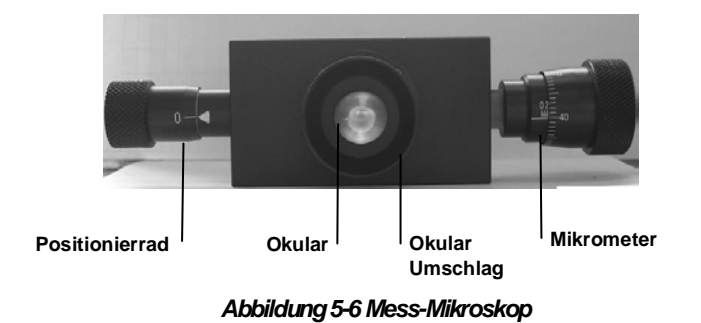

### Messmikroskop

Das Messmikroskop wie in Abbildung 5-6 dargestellt, ist Teil vom optischen System des Härteprüfers und erlaubt dem Benutzer den gemachten Eindruck zu vermessen. Das Mikroskop hat zwei integrierte dünne Linien, von denen eine statisch an einem Ende des Eindrucks positioniert wird und die andere beweglich ist, d.h. mit der Mikrometerschraube auf dem gegenüberliegeden Ende angepasst werden kann. Wenn Sie sicher sind das die beiden Linen genau an den Enden anliegen, können Sie die Messergebnisse auf dem Mikrometer ablesen und die Werte über den Ziffernblock eingeben.

Wie man den Nonius am Mikrometer abliest, wird später in diesem Kapitel erläutert.

## Nulllageneinstellung

Die Nullstellung des Mikroskopes ist sehr entscheidend für die Messgenauigkeit. Wenn die Prüfmaschine versendet wird, ist die richtige Nullstellung bereits eingestellt. Wenn der Härteprüfer mehrere Monate oft benutzt wird, oder das Okular einen Schlag o.ä. erlitten hat, sollten Sie die Nullstellung noch mal genaustens überprüfen. Wenn die Prüfmaschine einen Versatz aufweist, können Sie sie nach folgenden Verfahren wieder einstellen.

### Werkzeuge

Sie brauchen folgende Werkzeuge:

• Sechskantschlüssel (Im Zubehörkoffer)

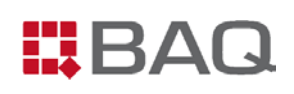

# Ablauf

1. Drehen Sie die Augenmuschel, bis die zwei Linien innerhalb des Okulars sehr scharf sind. (Siehe Abbildung 5-7)

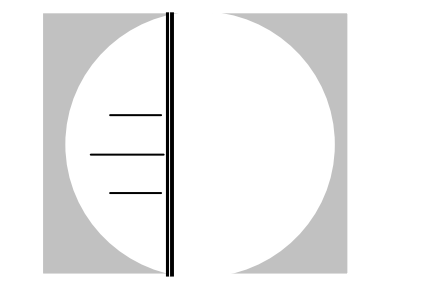

Abbildung 5-7 Zwei Linien kommen sich näher

- 3. Vergewissern Sie sich, dass die Mikrometerschraube auf 0 steht. (Siehe Abb. 5-8).

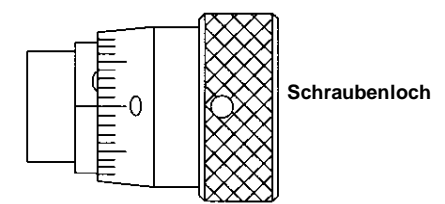

Abbildung 5-8 Die Anzeige steht auf "0"

- 4. Wenn "0" eingestellt ist und ein Versatz erkennbar ist, nehmen Sie den Sechskantschlüssel um die Inbusschraube zu lösen und dann drehen Sie den Mikrometerschraube ebenfalls auf die Anzeige "0". Dann drehen Sie die Inbusschraube wieder fest.
- 5. Überprüfen Sie die Null-Position. Sollte wieder ein Versatz auftreten, wiederholen Sie den oben beschriebenen Vorgang.

## **Bevor Sie beginnen**

überprüfen Sie folgende Punkte:

- Die Probe hat bereits einen Eindruck.
- Das Mikroskop hat die korrekte Nullstellung.

# Ablauf

- Drehen Sie das Objektiv 10x oder 20x in die Mitte (Sollten die Diagonalen weniger als 250µm aufweisen, empfiehlt es sich das 20x-Objektiv zu benutzen um genauere Messergebnisse zu erhalten)
- 2. Drehen Sie die Augenmuschel, bis die zwei Linien innerhalb des Okulars sehr scharf sind. (Siehe Abbildung 5-9)

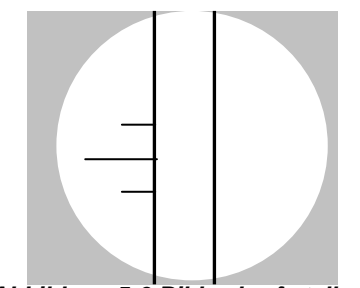

Abbildung 5-9 Bild scharf stellen

- 3. Schauen Sie in das Okular und fokussieren Sie das Bild durch Drehen des Handrads, bis die Abbildung des Eindrucks scharf gestellt ist.
- Drehen Sie die kleine Verstellschraube des Messmikroskop um die linke Linie nach links Richtung der Spitze des Eindrucks zu bewegen, wie Abbildung 5-10 zeigt. Dieser Vorgang wird beide Linien gleichzeitig bewegen.

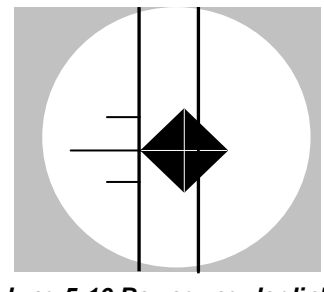

Abbildung 5-10 Bewegung der linken dünnen Linie zur linken Spitze

 Drehen Sie die Mikrometerschraube bis die rechte d
ünne Linie sich nach rechts Richtung der gegen
überlegen Spitze des Eindrucks bewegt, wie Abbildung 5-11 verdeutlicht.

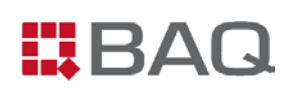

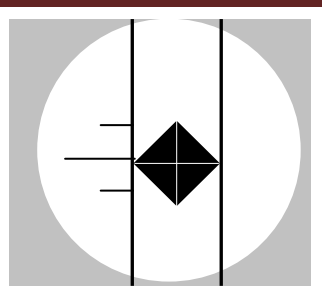

Abbildung 5-11 Bewegung der rechten dünnen Linie zur rechten Spitze

- Lesen Sie den Wert auf der Mikrometerschraube ab und geben diesen in D1 ein. Wie man den Wert auf der Mikrometerschraube richtig abliest, wird später in diesem Kapitel noch mal erläutert.
- 7. Falls Sie sich vertippt haben, können Sie auf **<O>** drücken und die Eingabe korrigieren.
- Drehen Sie das Okular um 90° im Uhrzeigersinn. Betrachten Sie das Bild durch das Okular. Die dünnen Linien sind nun Horizontal gegenüber der zweiten Diagonalen. (Siehe Abbildung 5-12)
- Drehen Sie die kleine Verstellschraube des Messmikroskop um die obere Linie nach oben Richtung der Spitze des Eindrucks zu bewegen, wie Abbildung 5-12 zeigt. Dieser Vorgang wird beide Linien gleichzeitig bewegen

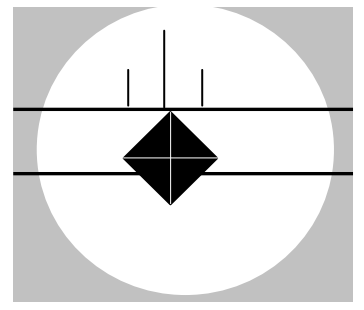

Abbildung 5-12 Bewegung der oberen Linie zur oberen Spitze

 Drehen Sie die Mikrometerschraube bis die untere d
ünne Linie sich nach unten Richtung der gegen
überlegen Spitze des Eindrucks bewegt, wie Abbildung 5-13 verdeutlicht.

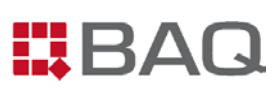

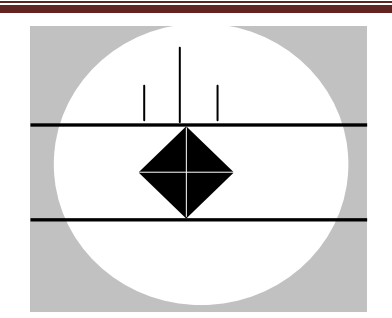

Abbildung 5-13 Bewegung der unteren Linie zur unteren Spitze

- 11. Lesen Sie den Wert auf der Mikrometerschraube ab und geben diesen in D2 ein. Wie man den Wert auf der Mikrometerschraube richtig abliest, wird später in diesem Kapitel noch mal erläutert.
- 12. Wenn Sie nicht mit dem Messergebnis zufrieden sind, können Sie die aktuell eingegeben Prüfergebnisse mit der Taste **<DELE>** löschen. Siehe Abbildung 4-3. Danach können Sie die Messung wiederholen und die längen der Diagonalen erneut eingeben.

### So liest man einen Mikrometer ab

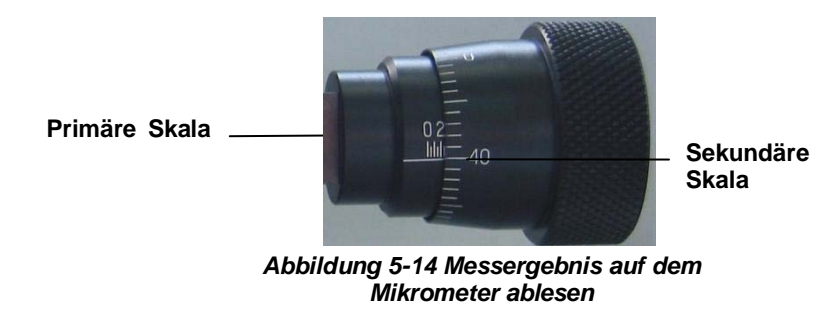

Abbildung 5-14 zeigt die Skala am Mikrometer.

Die Primäre Skala zeigt auf der Anzeige mehr als 2, daher wird hier mit dem Wert 200 gerechnet. Die Sekundärskala zeigt an, dass die horizontale Linie auf 40 gerichtet ist, daher ist das Messerergebnis hier 40. Sie können jetzt die Gesamtlänge berechnen indem Sie beide Skalen addieren: 200+40=240.

Hinweis: Das gemessene Ergebnis ist nicht die wirkliche Länge der Diagonale. Es ist das Ergebnis nach der Vergrößerung. Sie können aber trotzdem das eingeben was Sie ablesen, da das System die Vergrößerung im Laufe der Berechnung berücksichtigen wird.

# Punkte die beachtet werden müssen

- 2. Halten Sie den Eindringstempel sauber. Sollte etwas Schmutz oder Öl auf den Stempel kommen, benutzen Sie ein fettfreies Baumwolltuch mit industriellen Alkohol oder Äther zum Reinigen. Seien Sie vorsichtig bei der Reinigung des Stempels.
- 3. Auf der Außenseite des Stempels befindet sich ein roter Punkt. Bei der Montage des Stempels, muss der rote Punkt auf die Vorderseite ausgerichtet werden.
- 4. Aufgrund von Differenzen der individuellen Sehkraft, können die dünnen Linien verschwimmen wenn der Bediener gewechselt wird. In diesem Fall sollte der neue Bediener die Augenmuschel leicht drehen, bis die dünnen Linien wieder klar zu erkennen sind.
- 5. Wenn Sie das Messmikroskop in die Augenmuschel setzen und um 90°Grad drehen, müssen Sie darauf achten dass das Mikroskop eng an dem Stutzen anliegt ohne Lücke, da sonst die Genauigkeit der einzelnen Prüfungen beeinträchtigt werden können.
- 6. Die Position der Lampe beeinflusst die Bildqualität auf direktem Wege. Wenn das Bild verschwommen ist oder es kommt keine Beleuchtung an, muss die Lampe justiert werden. Sie können beide Schrauben des Lichtgehäuses benutzen um die richtige Position der Lampe zu finden.
- 7. Halten Sie die Probe sauber, da sonst das Testergebnis beeinflusst werden kann. Sollte etwas Schmutz oder Öl auf die Probe kommen, benutzen Sie ein fettfreies Baumwolltuch mit industriellen Alkohol oder Äther zum Reinigen.
- Wenn Fotografien benötigt werden, können Sie die obere Abdeckung abnehmen und die Kamera an die Halterung anbauen. Sitzt die Kamera richtig im Stutzen, können Sie Fotos machen.

# **RS232** Interface

Die Prüfmaschine hat ein RS232 Ausgang, welcher 2 Funktionen hat:

- 1. Es kann ein externer Drucker angeschlossen werden.
- 2. Es kann als Interface für ein Video Messsystem verwendet werden.

#### V-30A/V-50A

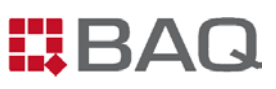

Die Einstellungen des RS232 Ports sind wie in Tabelle 5-15.

#### Table 5-15

|                       | STANDARD EINSTELLUNG |
|-----------------------|----------------------|
| DATENÜBERTRAGUNGSRATE | 9600 BAUD            |
| START BIT             | 1                    |
| DATEN BITS            | 8                    |
| STOP BIT              | 1                    |
| Parität               | Nein                 |
| Flüssigkeitsreglung   | XON/XOFF             |

Der RS232 Anschluss hat einen 9-pin Konnector mit folgender Verteilung:

- pin 2: TxD
- pin 3: R×D
- pin 5: GND

# WARTUNG

# Reinigung

Die Prüfmaschine ist ein Präzisionsinstrument, das eine regelmäßige Wartung und Reinigung benötigt. Wie oft eine Wartung nötig ist, hängt von der Betriebsumgebung ab.

### Werkzeuge

Sie brauchen folgende Reinigungsmittel:

- Ein weiches Tuch (aus Baumwolle)
- Mildes Entfettungsmittel
- Leichtes Maschinenöl
- Die Wartung sollte von einer Fachfirma durchgeführt werden. Sprechen Sie hierzu die Firma **BAQ GmbH** an.

### **Bevor Sie beginnen**

### WARNUNG!

Schalten Sie das Gerät aus und ziehen Sie das Stromkabel ab, bevor Sie irgendwelche Reinigungen vornehmen. Es gibt gefährliche Spannungen im Härteprüfer.

Überprüfen Sie folgende Bedingungen:

- Der Stromschalter ist aus.
- Das Stromkabel ist nicht mit dem Netzteil verbunden.

### Ablauf

### Nicht-metallische Oberflächen

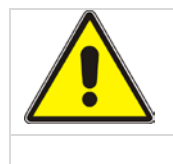

ACHTUNG!

Nicht zu viel Entfettungsmittel verwenden, da dieses ins Gerät fließen

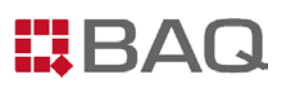

kann und dort Schäden anrichten kann.

Reinigen Sie die Komponenten vorsichtig mit einem weichen feuchten (nicht nassen) Tuch und benutzen Sie ein mildes Spülmittel/milden Entfetter.

#### Metallische Oberflächen

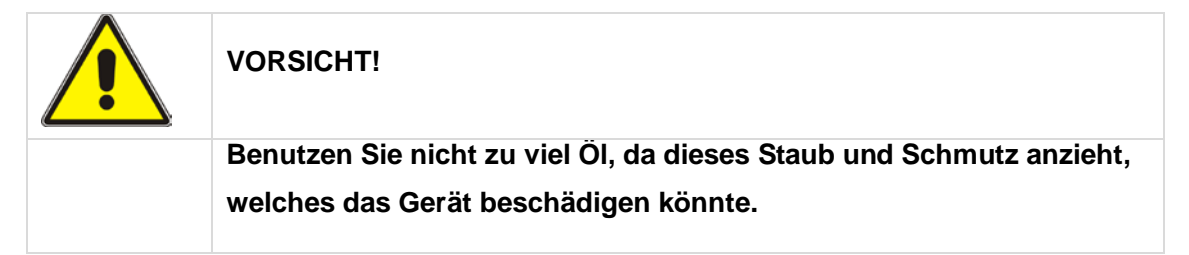

Reinigen Sie die Komponenten vorsichtig mit einem weichen feuchten (nicht nassen) Tuch und benutzen Sie ein leichtes Maschinenöl.

### Sicherung austauschen

Die Sicherung die im Netzteil integriert ist, schützt die Prüfmaschine vor Beschädigungen die u.a. durch Überspannung oder Kurzschluss entstehen können. Sollte die Sicherung häufig kaputt gehen, nehmen Sie bitte kontakt mit **BAQ GmbH** auf.

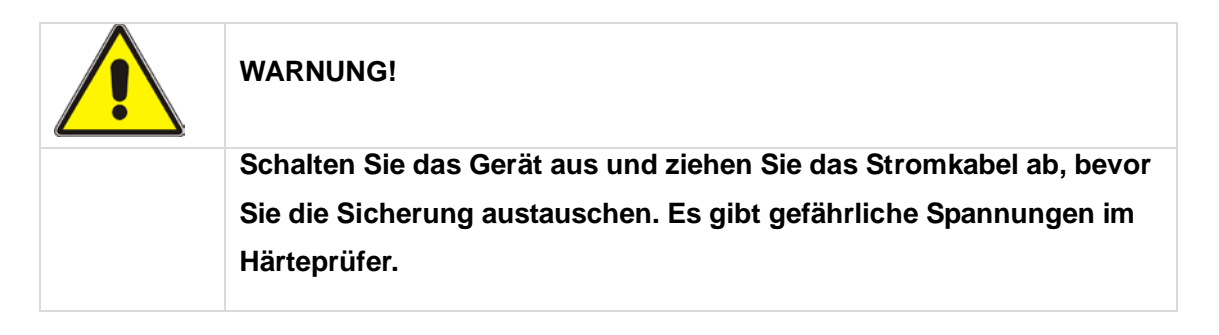

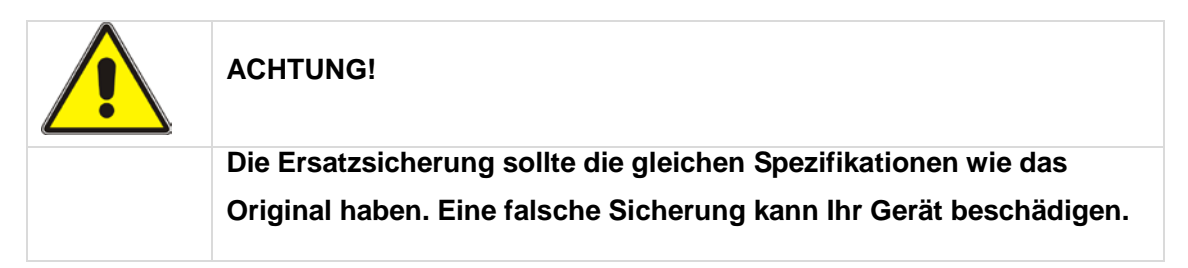

### Werkzeuge

Sie benötigen folgende Werkzeuge:

- Einen kleinen Schlitzschraubenzieher
- Eine Ersatzsicherung

| V-30A/V-50A | 2A, 250V, Φ6×30mm |
|-------------|-------------------|
|-------------|-------------------|

• Ein Ohmmeter (optional)

### **Bevor Sie beginnen:**

Überprüfen Sie folgende Bedingungen bevor Sie die Sicherung austauschen:

- Der Stromschalter ist aus.
- Das Stromkabel ist nicht mit dem Netzteil verbunden.

### Ablauf

1. Hebeln Sie mit dem Schlitzschraubenzieher die Abdeckkappe der Sicherungshalterung nach vorne raus, wie in Abbildung 6-1 dargestellt.

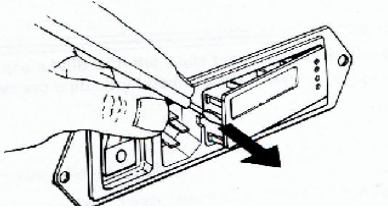

Abbildung 6-1 Entfernen des Sicherungshalters

2. Entfernen Sie den Sicherungshalter wie, wie in Abbildung 6-2 dargestellt und holen Sie die Sicherung vorsichtig raus.

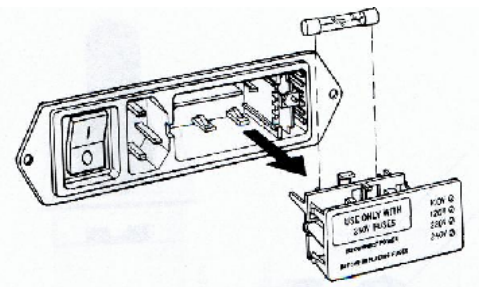

Abbildung 6-2 Entfernen der Sicherung

#### V-30A/V-50A

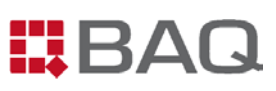

- 3. Überprüfen Sie ob der Faden in der Sicherung gebrochen ist. Wenn Sie nicht sicher sind, verwenden Sie ein Ohmmeter um zu überprüfen ob der Faden noch intakt ist oder nicht.
- 4. Bauen Sie die neue Ersatzsicherung ein. (Wenn die andere defekt ist)
- 5. Stecken Sie den Sicherungshalter zurück an den Steckplatz.

### Glühlampe auswechseln

Sollte die Beleuchtung des Mikroskops durchbrennen, dann können Sie bei **BAQ GmbH** eine Ersatzglühbirne bestellen und diese selbst im Gerät einbauen. (Halogenlampe, 12V, 20W)

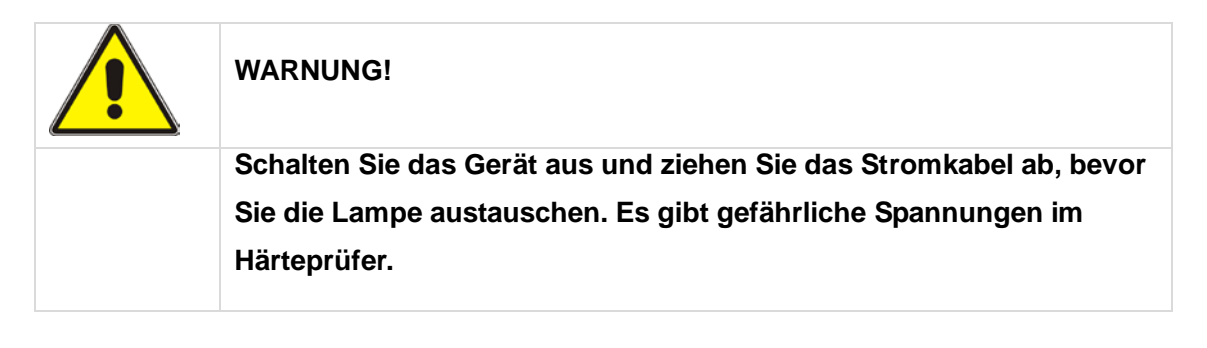

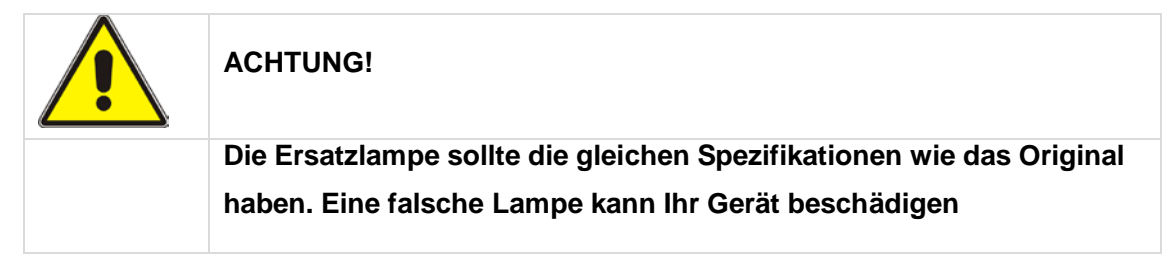

### Werkzeuge

Sie benötigen folgende Werkzeuge:

- Eine Ersatzbirne (Halogenlampe, 12V, 20W)
- Ein weiches und trockenes Tuch

### **Bevor Sie beginnen:**

Überprüfen Sie folgende Bedingungen bevor Sie die Lampe austauschen:

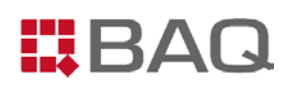

- Der Stromschalter ist aus.
- Das Stromkabel ist nicht mit dem Netzteil verbunden.

### Ablauf

1. Drehen Sie Schraube 1 im Uhrzeigersinn um sie zu lösen. Siehe Abbildung 6-3

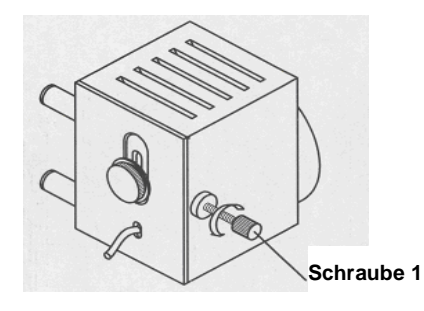

Abbildung 6-3 Schraube lösen

 Schieben Sie die hintere Abdeckung in Richtung des Pfeils 1 auf, wie Abbildung 6-4 zeigt. Dann öffnen Sie das Lampengehäuse in Richtung des Pfeils 2, wie ebenfalls in Abbildung 6-4 dargestellt ist.

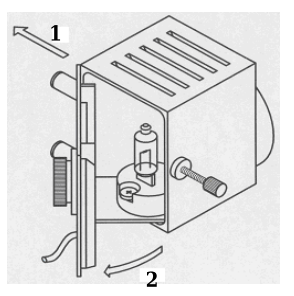

Abbildung 6-4 Öffnen der Abdeckung

3. Nehmen Sie die beschädigte Lampe raus und setzen Sie eine Neue ein. Siehe Abbildung 6-5.

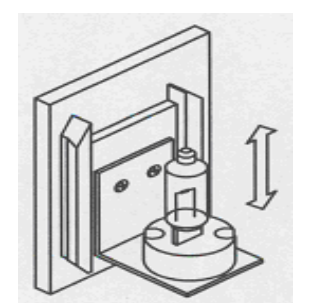

Abbildung 6-5 Wechseln der Birne

- 4. Benutzen Sie ein weiches trockenes Tuch, um die Lampe zu reinigen.
- 5. Schieben Sie die hintere Abdeckung in Richtung des Pfeils 1 auf, wie Abbildung 6-6

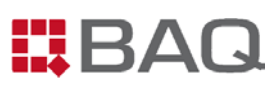

zeigt. Dann schließen Sie das Lampengehäuse in Richtung des Pfeils 2, wie ebenfalls in Abbildung 6-6 dargestellt ist.

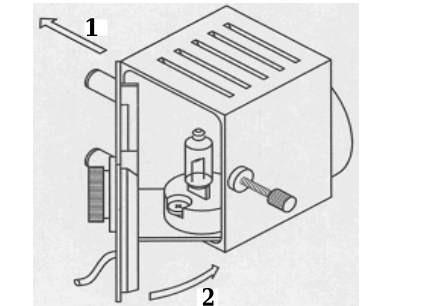

Abbildung 6-6 Schliessen des Lampengehäuses

- 6. Schalten Sie den Netzschalter ein.
- Schauen Sie durch das Messmikroskop. Drehen Sie Schraube 1 im Uhrzeigersinn zu und passen Sie das Licht im Sichtfeld so gleichmäßig wie möglich an. (Falls nötig, können Sie auch Schraube 2 einstellen). Siehe Abbildung 6-7.

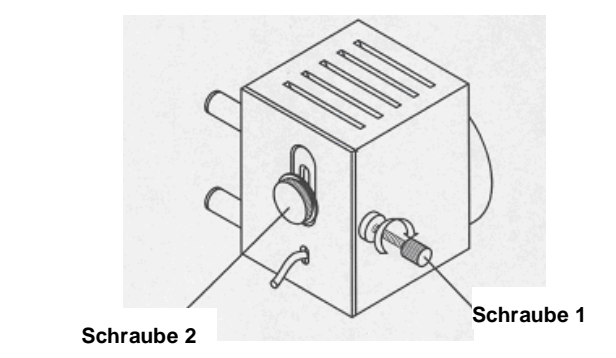

Abbildung 6-7 Einstellschraube zum Einstellen der Lichtverhältnisse

### Zentrieren des Eindrucks

**V-30A/V-50A** hat die optische Vergrößerung 100× und 200×. Wenn die Spitze des Eindringkörpers eine geringfügige Abweichung aufweist, wird der Eindruck wahrscheinlich außerhalb der Mitte liegen. Dieser Zustand kann durch Transport, Vibrationen oder Austausch des Eindringkörpers entstehen.

Wenn der Eindruck außerhalb der Mitte des Sichtfeldes liegt, können Sie es nach der folgenden Anleitung einstellen. Siehe Abbildung 6-8.

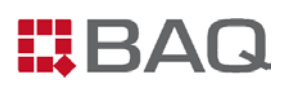

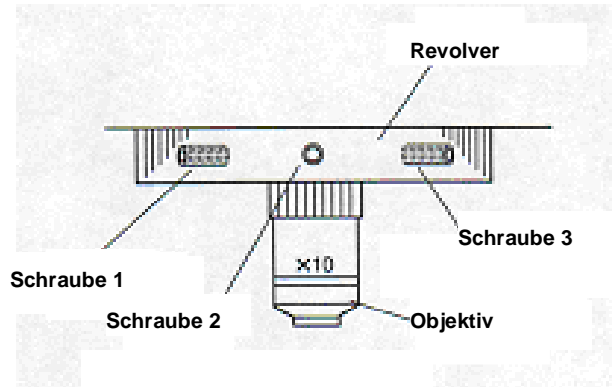

Abbildung 6-8 Schrauben einstellen

### Werkzeuge

Sie brauchen folgende Werkzeuge:

• Sechskantschlüssel (Im Zubehörkoffer)

### Bevor Sie beginnen:

Überprüfen Sie folgende Bedingungen:

- Der Eindruck ist außerhalb der Mitte des Sichtfeldes.
- Sie haben vorher bereits das ganze Kapitel "Zentrieren des Eindrucks" komplett durchgelesen.

### Ablauf

1. Der Eindruck ist über der Mitte. Siehe Abbildung 6-9.

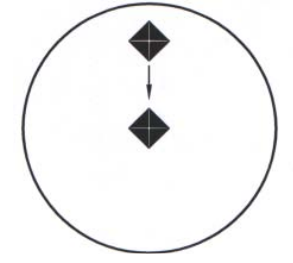

Abbildung 6-9 Eindruck ist über der Mitte

- a) Lockern Sie die Schraube 1
- b) Lockern Sie die Schraube 2

#### V-30A/V-50A

- c) Drehen Sie etwas an Schraube 1 und Schraube 3 um den Eindruck in die Mitte zu verschieben.
- d) Drehen Sie die Schraube 1, 2 und 3 fest, wenn der Eindruck in der Mitte ist.
- 2. Der Eindruck ist unter der Mitte. Siehe Abbildung 6-10.

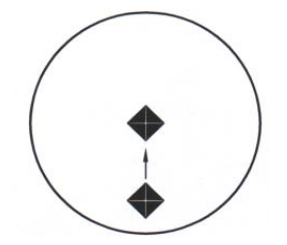

Abbildung 6-10 Eindruck ist unter der Mitte

- a) Lockern Sie die Schraube 1 und Schraube 3.
- b) Drehen Sie etwas an Schraube 2 um den Eindruck in die Mitte zu verschieben.
- c) Drehen Sie die Schraube 1, 2 und 3 fest, wenn der Eindruck in der Mitte ist.
- 3. Der Eindruck ist links von der Mitte. Siehe Abbildung 6-11.

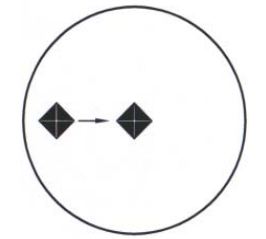

Abbildung 6-11 Eindruck ist links von der Mitte

- a) Lockern Sie die Schraube 3.
- b) Lockern Sie die Schraube 2.
- c) Drehen Sie etwas an Schraube 1 um den Eindruck in die Mitte zu verschieben.
- d) Drehen Sie die Schraube 1, 2 und 3 fest, wenn der Eindruck in der Mitte ist.
- 4. Der Eindruck ist rechts von der Mitte. Siehe Abbildung 6-12.

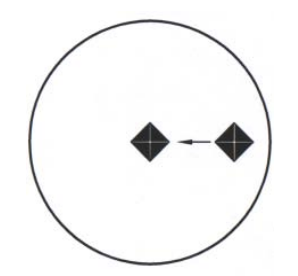

Abbildung 6-12 Eindruck ist rechts von der Mitte

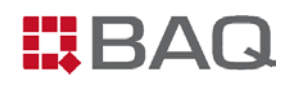

- a) Lockern Sie die Schraube 1
- b) Lockern Sie die Schraube 2
- c) Drehen Sie etwas an Schraube 3 um den Eindruck in die Mitte zu verschieben.
- d) Drehen Sie die Schraube 1, 2 und 3 fest, wenn der Eindruck in der Mitte ist.
- 5. Der Eindruck ist irgendwo, aber nicht in der Mitte. Siehe Abbildung 6-13.

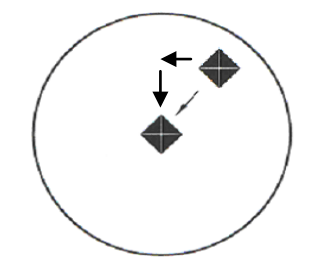

Abbildung 6-13 Eindruck ist irgendwo

Bewegen Sie den Eindruck Richtung Mitte, mit einer Kombination der oben beschriebenen Schritte.

#### Hinweis:

Bei der Zentrierung des Eindruckes benötigen Sie etwas Geduld. Am Besten ist es wenn der Zentriervorgang im Sichtfeld stattfindet. Bei Problemen wenden Sie sich bitte an die BAQ GmbH

### Pflege des Eindringstempels

Die Härteprüfung mit einem Eindringstempel ist ein empfindliches und kritisches Verfahren. Um möglichst genaue Ergebnisse zu gewährleisten, ist es wichtig den Eindringkörper weitestgehend frei von Beschädigungen und Verschleiß zu halten. Sie sollten am Besten den Eindringkörper jeden Tag überprüfen und bei kleinsten Anzeichen von Verschleiß oder Beschädigungen ersetzen. Ausserdem sollten Sie auf Folgendes achten:

- Das Eindringstempelhalter sollte immer sauber und frei von Fremdstoffen bleiben. Vor dem Einbau eines Eindringstempels in das Gehäuse, muss sowohl das Gehäuse als auch der Stempel immer sorgfältig gereinigt werden.
- Nach dem Testen von sehr harten Materialien oder einem Unfall mit dem Gerät, können die Kanten des Eindringkörpers gebrochen oder abgenutzt sein. Wenn Sie nicht sicher sind ob der Eindringstempel kaputt ist oder welches Ersatzteil Sie brauchen bzw. ob Sie eins brauchen, dann melden Sie sich bitte bei der BAQ GmbH zur Inspektion/Ersatzteillieferung.

• Die zu prüfende Probenoberfläche sollte sauber gehalten und ggf. poliert werden. Die Probe sollte mit den Test-Spezifikationen übereinstimmen (Vickers oder Knoop).

### Einbau eines Eindringstempel

Wenn der **V-30A/50A** versendet wird, ist der Vickers-Eindringstempel bereits korrekt installiert. Falls der Stempel für die Zwecke der Prüfung, Reinigung oder Austausch demontiert wurde, erfahren Sie in diesem Kapitel wie man Ihn wieder einbauen kann.

### Werkzeuge

Sie brauchen folgende Werkzeuge:

• Sechskantschlüssel (Im Zubehörkoffer)

### **Bevor Sie beginnen:**

Überprüfen Sie folgende Bedingungen:

• Der Eindringstempel ist Einsatzbereit

### Ablauf

1. Führen Sie vorsichtig den Schaft des Eindringstempel in das Monatgeloch so, dass der rote Punkt zu Ihnen zeigt. Siehe Abbildung 6-14.

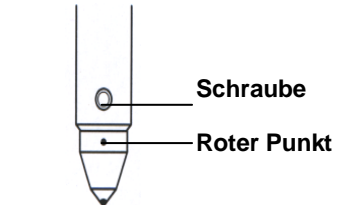

Abbildung 6-14 Einbau eines Eindringstempel

- 2. Die Auflagefläche sollte fest sitzen
- 3. Drehen Sie die Schraube fest.
- 4. Machen Sie eine Härteprüfung.
- Schauen Sie sich das Bild durch das 20x-Objektiv an. Eine der Diagonalen sollte jetzt Horizontal dargestellt werden. Siehe Abbildung 6-15.

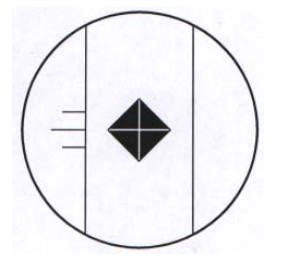

Abbildung 6-15 Richtiges Bild

6. Sollte das Bild wie in Abbildung 6-16 dargestellt werden, müsse Sie die Schraube noch mal lösen und den Eindringstempel leicht drehen. Führen Sie Schritte 2-5 so lange aus, bis Sie das richtige Bild bekommen.

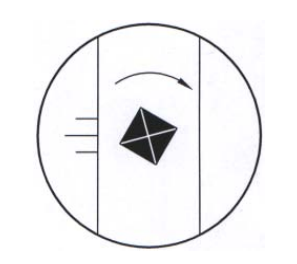

Abbildung 6-16 Falsches Bild

## Überprüfung der Systemgenauigkeit

### Periodische Überprüfung mit einer Härtevergleichsplatte

Es ist wichtig das Sie zertifizierte Härtevergleichsplatten (HVPLs) benutzen, um die Leistung Ihrer Prüfmaschine zu überprüfen. Es sind keine HVPLs im Zubehör als Standard-Lieferumfang enthalten. HVPLs die den ungefähren Härtewert Ihrer Werkstücke haben, sind bei der **BAQ GmbH** erhältlich. Treten Sie bitte mit Ihrer lokalen **BAQ** Vertretung in Verbindung um weitere Informationen zu erhalten.

Das Prüfverfahren sollte wie folgt stattfinden:

- 1. Wählen Sie eine HVPL aus, die ein ähnlichen Härtewert wie Ihre Werkstücke hat.
- 2. Legen Sie die HVPL auf den Auflagetisch, so wie Sie es auch mit Ihren Werkstücken machen.
- 3. Machen Sie einen Eindruck auf der HVPL und vermessen Sie diesen. Das Resultat des Härtewertes, sollte jetzt mit dem Wert auf der HVPL übereinstimmen.
- 4. Wenn sich das Testergebnis zu dem auf der HVPL gekennzeichneten Härtewert erheblich unterscheidet, überprüfen Sie Ihre Prüfmethode um zu sehen ob Sie mit der gängigen Spezifikationen der Praxis übereinstimmen.

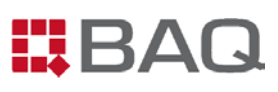

5. Sollte das Problem hiermit nicht gelöst sein, sollte Sie eine Reihe von Eindrücken machen, um zu sehen ob die Resultate weit auseinander/zerstreut oder nah zusammen/gruppiert liegen.

### Indirekte Periodische Überprüfung

Um die Genauigkeit Ihrer Prüfmaschiene über längere Zeit zu gewährleisten, sollten Sie mindestens einmal jährlich eine Kalibrierungs-Test durchführen lassen. Die Wichtigkeit dieses Verfahrens wird in **Anhang A Überprüfung einer Prüfmaschine** beschrieben.

Es wird dringend empfohlen, das Sie diese Wartung und Kalibrierung von einem **BAQ**-Techniker durchführen lassen, da es ein komplizierter Ablauf ist und dieser mit einer extremen Genauigkeit durchgeführt werden muss. Dies würde Ihnen auch die Gelegenheit geben, Ihre Prüfmaschine komplett kontrollieren zu lassen.

# Zulässige Abweichungen der Prüfmaschine:

|                                                                                                    | Maximum permissible percentage error $E_{rel}$ of the hardness testing machine |          |           |         |          |           |          |           |           |           |          |          |     |     |       |       |
|----------------------------------------------------------------------------------------------------|--------------------------------------------------------------------------------|----------|-----------|---------|----------|-----------|----------|-----------|-----------|-----------|----------|----------|-----|-----|-------|-------|
| Hardness<br>svmbol                                                                                                    | Hardness, HV                                                                   |          |           |         |          |           |          |           |           |           |          |          |     |     |       |       |
| -,                                                                                                    | 50                                                                             | 100      | 150       | 200     | 250      | 300       | 350      | 400       | 450       | 500       | 600      | 700      | 800 | 900 | 1 000 | 1 500 |
| HV 0,01                                                                                                    |                                                                                |          |           |         |          |           |          |           |           |           |          |          |     |     |       |       |
| HV 0,015                                                                                                    | 10                                                                             |          |           |         |          |           |          |           |           |           |          |          |     |     |       |       |
| HV 0,02                                                                                                    | 8                                                                              |          |           |         |          |           |          |           |           |           |          |          |     |     |       |       |
| HV 0,025                                                                                                    | 8                                                                              | 10       |           |         |          |           |          |           |           |           |          |          |     |     |       |       |
| HV 0,05                                                                                                    | 6                                                                              | 8        | 9         | 10      |          |           |          |           |           |           |          |          |     |     |       |       |
| HV 0,1                                                                                                    | 5                                                                              | 6        | 7         | 8       | 8        | 9         | 10       | 10        | 11        |           |          |          |     |     |       |       |
| HV 0,2                                                                                                    |                                                                                | 4        |           | 6       |          | 8         |          | 9         |           | 10        | 11       | 11       | 12  | 12  |       |       |
| HV 0,3                                                                                                    |                                                                                | 4        |           | 5       |          | 6         |          | 7         |           | 8         | 9        | 10       | 10  | 11  | 11    |       |
| HV 0,5                                                                                                    |                                                                                | 3        |           | 5       |          | 5         |          | 6         |           | 6         | 7        | 7        | 8   | 8   | 9     | 11    |
| HV 1                                                                                                    |                                                                                | 3        |           | 4       |          | 4         |          | 4         |           | 5         | 5        | 5        | 6   | 6   | 6     | 8     |
| HV 2                                                                                                    |                                                                                | 3        |           | 3       |          | 3         |          | 4         |           | 4         | 4        | 4        | 4   | 5   | 5     | 6     |
| HV 3                                                                                                    |                                                                                | 3        |           | 3       |          | 3         |          | 3         |           | 3         | 4        | 4        | 4   | 4   | 4     | 5     |
| HV 5                                                                                                    |                                                                                | 3        |           | 3       |          | 3         |          | 3         |           | 3         | 3        | 3        | 3   | 3   | 4     | 4     |
| HV 10                                                                                                    |                                                                                | 3        |           | 3       |          | 3         |          | 3         |           | 3         | 3        | 3        | 3   | 3   | 3     | 3     |
| HV 20                                                                                                    |                                                                                | 3        |           | 3       |          | 3         |          | 3         |           | 3         | 3        | 3        | 3   | 3   | 3     | 3     |
| HV 30                                                                                                    |                                                                                | 3        |           | 3       |          | 2         |          | 2         |           | 2         | 2        | 2        | 2   | 2   | 2     | 2     |
| HV 50                                                                                                    |                                                                                | 3        |           | 3       |          | 2         |          | 2         |           | 2         | 2        | 2        | 2   | 2   | 2     | 2     |
| HV 100                                                                                                    |                                                                                |          |           | 3       |          | 2         |          | 2         |           | 2         | 2        | 2        | 2   | 2   | 2     | 2     |
| NOTE 1                                                                                                    | Valu                                                                           | es are r | not giver | n when  | the lenç | gth of th | e indent | ation dia | agonal is | s less th | an 0,02  | 0 mm.    |     |     |       |       |
| NOTE 2                                                                                                    | For i                                                                          | ntermed  | liate val | ues, th | e maxin  | num per   | missible | error m   | ay be o   | btained   | by inter | polation | 1.  |     |       |       |
| NOTE 3 The values for microhardness testing machines are based on a maximum permissible error of 0,001 mm or 2 % of the mean diagonal length of indentation, whichever is the greater. |                                                                                |          |           |         |          |           |          |           |           |           |          |          |     |     |       |       |

Die Inhalte der Tabelle A-2 werden aus ISO6507-2 entnommen.

BAQ GmbH Bienroder Weg 53, 38108 Braunschweig, Germany TEL : +49 (0)531 21547 -0 FAX : +49 (0) 531 21547 -20 E-Mail : baq@baq.de